# Manuale d'uso User manual

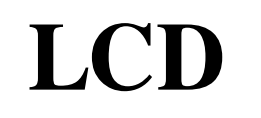

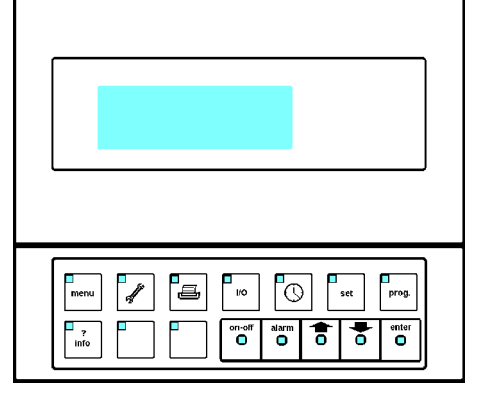

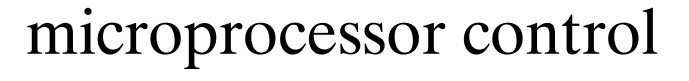

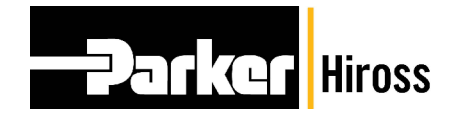

DATE: 01.09.2009

**ISSUE: 4** 

Code: 272876

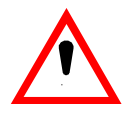

# Avvertenza

#### Si consiglia di:

- conservare il manuale per l'intera durata di servizio della macchina;
- leggere il manuale attentamente prima di eseguire qualsiasi operazione alla macchina;
- utilizzare l'unità di comando esclusivamente per lo scopo cui è destinata; un uso non corretto dell'unità di comando dispenserà il produttore da qualsiasi responsabilità.

Le operazioni sul Microprocessore non protette da password possono essere condotte dall'utente finale.

Le operazioni protette da password devono invece essere condotte da un tecnico qualificato che utilizzi le password riportate sull'ultima pagina del presente manuale. La presente pagina può essere staccata e conservata dalle persone autorizzate alla manutenzione della macchina.

Per identificare la versione software installata nell'unità di comando, fare riferimento al Menu Manutenzione.

**IMPORTANTE:** Il produttore si riserva la facoltà di modificare il presente manuale in qualsiasi momento. Per ottenere informazioni complete ed aggiornate, si raccomanda all'utente di consultare il manuale fornito in dotazione alla macchina.

# Sommario

#### 1 - Introduzione

1.1 - Operazioni preliminari

#### 2 – Pannello frontale

- 2.1 Layout pannello frontale
- 2.2 Display operativo

#### 3 – Menu

- 3.1 Glossario
- 3.2 Password
- 3.3 Muoversi all'interno di un Menu
- 3.4 Modifica di un parametro
- 3.5 Menu

#### 4 – Allarmi

- 4.1 Ripristino Allarmi/Avvisi
- 4.2 Allarmi/Avvisi

#### 5 - Funzionamento

- 5.1 Scelta della lingua
- 5.2 Avviamento e Arresto
- 5.3 Funzionamento
- 5.4 Scarichi condensa
- 5.5 Allarmi utente
- 5.6 Uscite analogiche

#### 6 - Report di Stato

7 – Ricambi

# 1 – Introduzione

Il pannello frontale dell'Unità di Comando a Microprocessore è posizionato sul fronte dell'Essiccatore (vedere Fig. 1). La scheda di interfaccia del Microprocessore (vedere

La scheda di interfaccia del Microprocessore (vedere Fig. 8) è posizionata all'interno del pannello elettrico dell'Essiccatore.

Lo schema elettrico dell'Essiccatore fornisce dettagli completi sul layout dell'interfaccia.

**N.B.:** All'avvio il microprocessore si predispone per dialogare in lingua inglese. E' possibile modificare la lingua seguendo l'apposita procedura (vedere par. 5.1).

# 1.1 – Operazioni preliminari

L'Unità di Comando a Microprocessore arriva già installata nel proprio alloggiamento e programmata con le impostazioni di fabbrica elencate al CAP. 3. L'unità può essere avviata come descritto al par. 5.2 (fare altresì riferimento al manuale dell'Essiccatore). All'avviamento del Microprocessore il display visua-

All'avviamento del Microprocessore, il display visuálizza brevemente la versione software installata.

# 2 – Pannello frontale

### 2.1 – Layout pannello frontale

Tutte le operazioni sono controllabili dal pannello frontale e vengono visualizzate sul pannello frontale, come in Fig. 1.

#### Fig. 1 – Pannello frontale

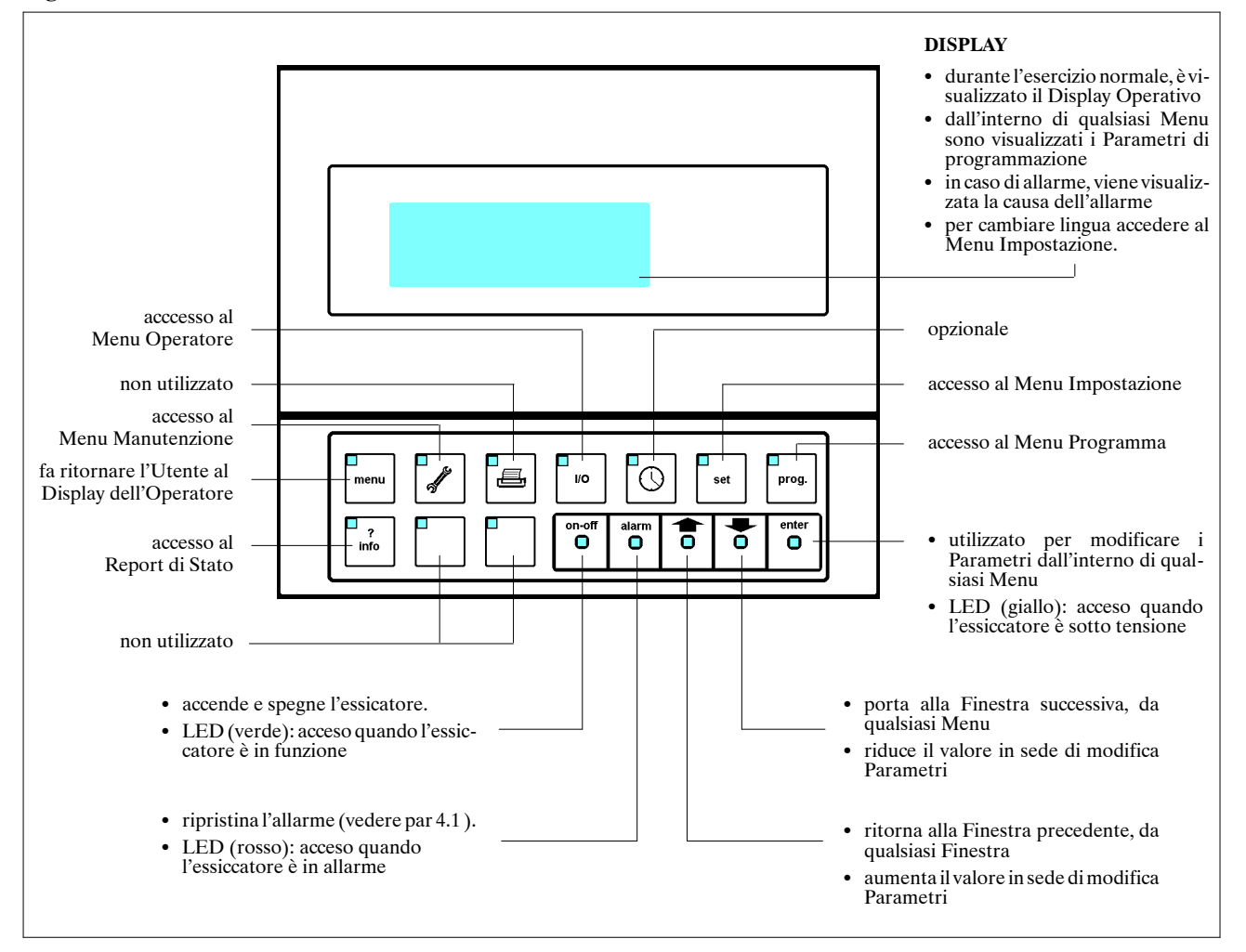

### 2.2 – Display Operativo

Durante l'esercizio normale, è visualizzato il Display Operativo, che indica le principali informazioni relative all'esercizio dell'Essiccatore, come in Fig. 2. **NB:** Per ritornare al Display Operativo, premere semplicemente (questa procedura è sempre valida).

#### Fig. 2 – Display Operativo

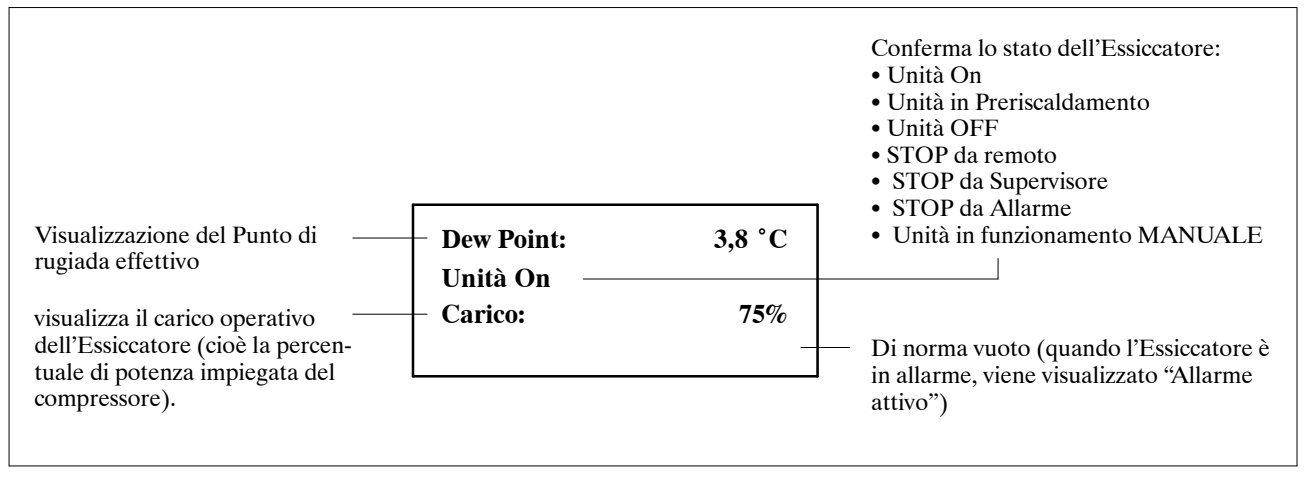

# 3 – Menu

#### 3.1 – Glossario:

#### Menu:

I Menu consentono all'utente di programmare il Microprocessore. Esistono 4 Menu (vedere par. 3.5), suddivisi in modo da raggruppare assieme attività analoghe.

#### Finestra:

Ogni Menu è costituito da varie Finestre. Una Finestra è una serie di informazioni visualizzate sul Display.

#### **Parametro:**

Le informazioni visualizzate costituiscono un Parametro. I Parametri sono i dati utilizzati dal Microprocessore per configurare il funzionamento dell'Essiccatore. L'Essiccatore viene fornito con Parametri preventivamente programmati (vedere impostazioni di fabbrica, par. 3.5). Se necessario, i Parametri possono essere programmati dall'utente come descritto al par. 3.4. **NB:** Una singola Finestra di norma visualizza un solo parametro.

### 3.2 – Password

Il "Menu Manutenzione" "e Programma" sono protetti da Password. Se non viene inserita la Password corretta, non sarà possibile accedere al rispettivo Menu. La Password va inserita come descritto in Fig. 3.

### 3.3 - Muoversi all'interno di un Menu

Le Finestre comprese in un Menu sono posizionate come elenco cronologico. Utilizzando  $\bigotimes$  e  $\bigotimes$  sarà possibile scorrere la lista verso l'alto o il basso, passando da una Finestra a quella successiva.

# 3.4 - Modifica di un Parametro

Per modificare un Parametro, passare anzitutto alla Finestra in cui è ubicato tale Parametro. Quindi procedere come in Fig. 4.

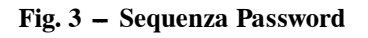

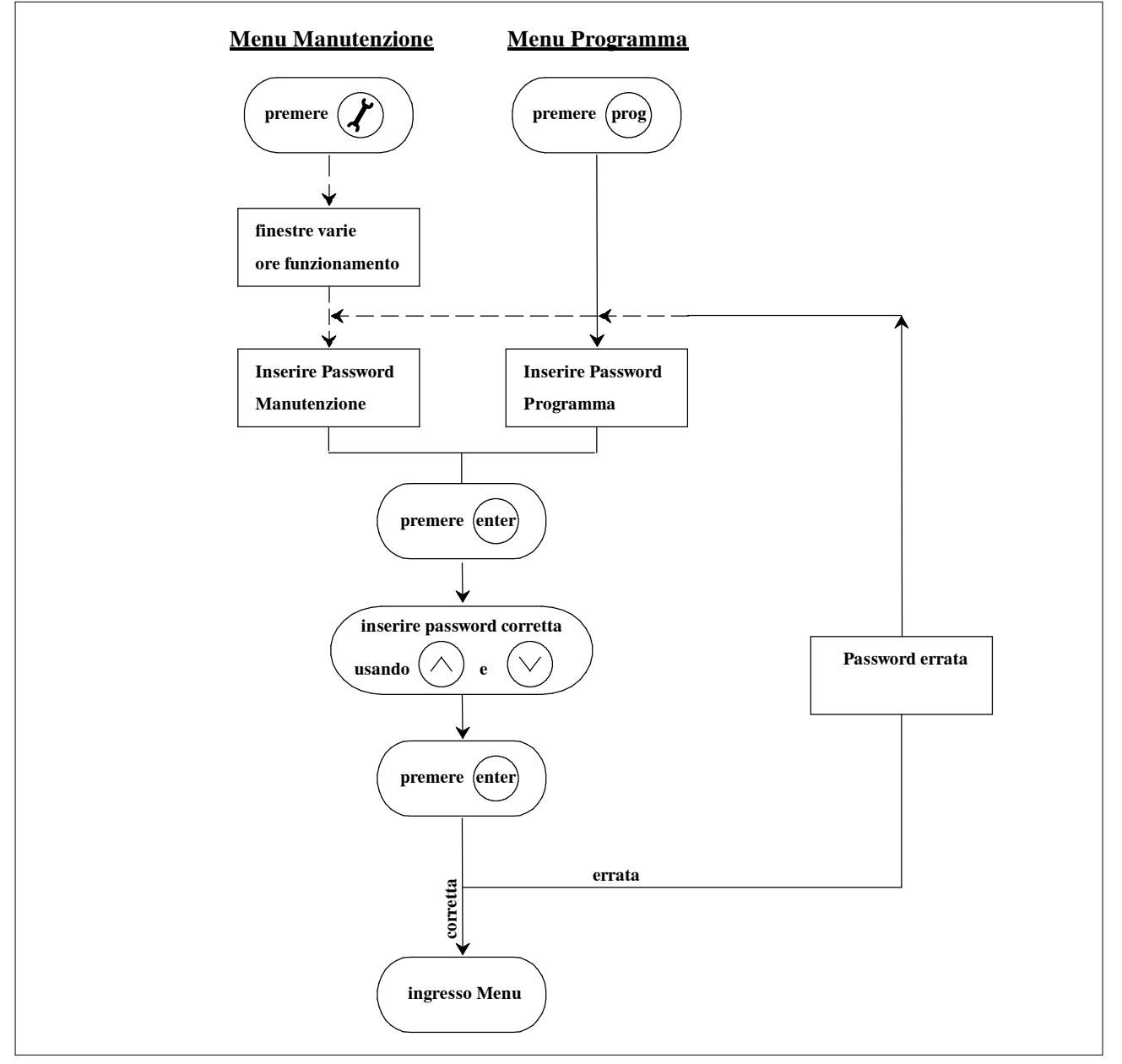

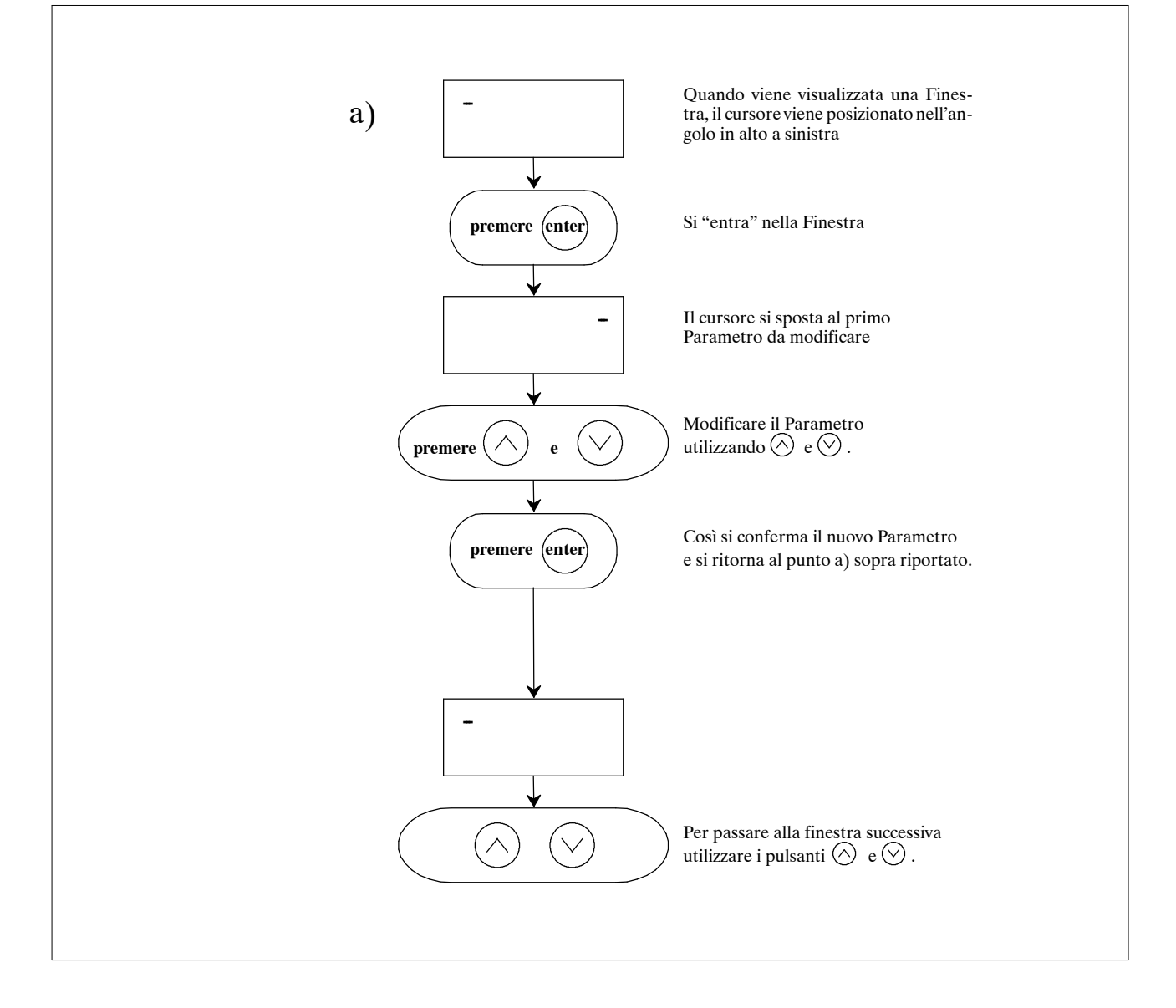

### 3.5 – Menu

Ai 4 Menu è possibile accedere premendo il pulsante appropriato sul pannello frontale (vedere par. 2.1).

### 3.5.1 – – Menu Manutenzione

| Finestra                                                        | Finestra Spiegazione Parametri                                                                                                    |                | Impostato in<br>fabbrica             |
|-----------------------------------------------------------------|----------------------------------------------------------------------------------------------------|----------------|--------------------------------------|
| Manut.1A/9<br>Ore Funzionamento<br>Unità: 000000                | Ore totali di funzionamento dell'Essiccatore.                                                                                                    | 0-999999       | -                                    |
| Manut.2A/9<br>Ore Funzionamento<br>Pieno Carico: 000000         | Per i modelli dotati di parzializzazione, ore di funzionamento<br>a pieno carico.                                                                                            | 0-999999       | -                                    |
| Manut.2/9<br>Software: ECDRYI001A<br>Ver.:1.101 31/08/06        | Indicazione della versione software: codice software; ver-<br>sione; data di rilascio.                                                                                       | N.A.           | N.A.                                 |
| Manut.3/9<br>Inserire Password<br>Manutenzione 00000            | L'Utente deve inserire la Password di Manutenzione (come descritto al par. 3.2) per potere continuare.                                                                       | 1-32000        | sulla ultima<br>pagina<br>staccabile |
| Manut.4/9<br>Tempo Manutenzione<br>Programmata: 000000          | Consente all'Utente di programmare un messaggio di Avviso<br>dopo x ore per informare la necessità di eseguire gli interventi<br>di manutenzione necessari.                  | 1 – 9999999    | 20000                                |
| Manut.5/9<br>Reset Ore Funzion.<br>Unità: No                    | Azzera i contatori delle ore di funzionamento nella Finestra<br>no. Manut. 1A/9.                                                                                             | SÌ–NO          | NO                                   |
| Manut.6/9<br>Abilitazione On/Off<br>Remoto:<br>No Remoto On/Off | Consente l'avviamento o l'arresto dell'Essiccatore utilizzan-<br>do il contatto remoto on/off od un sistema Supervisore ester-<br>no.<br>Fare anche riferimento al par. 3.2. | SÌ–NO<br>SÌ–NO | NO<br>NO                             |
| Manut.7/9<br>Blocco On/Off<br>Tastiera: No                      | Blocca l'On/Off da tastiera<br>Fare anche riferimento al par. 3.2.                                                                                                    | SÌ–NO          | NO                                   |
| Manut.8/9<br>Reset Storico<br>Allarmi: No                       | Rimuove tutti i dati dal Report di Stato (vedere CAP. 6) e lo azzera.                                                                                                    | SÌ-NO          | NO                                   |
| Manut.9/9<br>Nuova Password<br>Manutenzione: 00000              | Consente di modificare la Password di Manutenzione (NB:<br>annotarsi la nuova Password in quanto la vecchia sarà invali-<br>data).                                           | 1-32000        | N.A.                                 |

# 3.5.2 – – Menu Operativo

| Finestra Spiegazione Parametri                                          |                                                                                                    | Intervallo | Impostato in<br>fabbrica |
|-------------------------------------------------------------------------|----------------------------------------------------------------------------------------------------|------------|--------------------------|
| I/O 01/35<br>Temperatura Aria<br>Dew Point: 000.0°C                     | Lettura corrente della temperatura di Dew Point nel circuito aria.                                                            | N.A.       | N.A.                     |
| I/O 02/35<br>Temperatura aria<br>Ingresso: 000.0°C                      | Lettura corrente della temperatura dell'aria in ingresso all'essiccatore.                                                     | N.A.       | N.A.                     |
| I/O 03/35<br>Temp. Circuito Frigo<br>Aspirazione: 000.0°C               | Lettura corrente della temperatura del liquido refrigerante in aspirazione.                                                   | N.A.       | N.A.                     |
| I/O 04/35<br>Temp. Circuito Frigo<br>Mandata: 000.0°C                   | Lettura corrente della temperatura del liquido refrigerante in mandata.                                                       | N.A.       | N.A.                     |
| I/O 05/35<br>Temperatura Ambiente<br>000.0°C                            | Lettura corrente della temperatura ambiente.                                                                                  | N.A.       | N.A.                     |
| I/O 06/35<br>Temperatura<br>Olio Compressore<br>000.0°C                 | Lettura corrente della temperatura dell'olio del carter del compressore.                                                      | N.A.       | N.A.                     |
| I/O 07/35<br>Press.Circuito Frigo<br>Aspiraz.: 00.00Bar                 | Lettura corrente della pressione del fluido refrigerante in aspirazione al compressore.                                       | N.A.       | N.A.                     |
| I/O 08/35<br>Press.Circuito Frigo<br>Mandata: 00.00Bar                  | Lettura corrente della pressione del fluido refrigerante in mandata al compressore.                                           | N.A.       | N.A.                     |
| I/O 09/35<br>Ingresso digitale 1<br>Pressostato LP<br>Cxxxxxxxxxx       | Ingresso digitale n° 1:<br>Pressostato Bassa Pressione<br>O = Contatto Aperto<br>C = Contatto Chiuso                          | N.A.       | N.A.                     |
| I/O 10/35<br>Ingresso digitale 2<br>Protez. Compr.1<br>xCxxxxxxxxx      | Ingresso digitale n° 2:<br>Protezione termica compressore<br>O = Contatto Aperto<br>C = Contatto Chiuso                       | N.A.       | N.A.                     |
| I/O 11/35<br>Ingresso digitale 3<br>Press. Diff. Olio<br>xxCxxxxxxxx    | Ingresso digitale n° 3:<br>Pressostato Differenziale Olio<br>O = Contatto Aperto<br>C = Contatto Chiuso                       | N.A.       | N.A.                     |
| I/O 12/35<br>Ingresso digitale 4<br>Termostato HT<br>xxxCxxxxxxxx       | Ingresso digitale n° 4:<br>Termostato Alta Temperatura<br>O = Contatto Aperto<br>C = Contatto Chiuso                          | N.A.       | N.A.                     |
| I/O 13/35<br>Ingresso digitale 5<br>cmd Autom./Manuale<br>xxxxCxxxxxxxx | Ingresso digitale n° 5:<br>Funzionamento Automatico o Manuale dell 'Essiccatore<br>O = Contatto Aperto<br>C = Contatto Chiuso | N.A.       | N.A.                     |

| Finestra                                                                   | Spiegazione Parametri                                                                                                    | Intervallo | Impostato in<br>fabbrica |
|----------------------------------------------------------------------------|----------------------------------------------------------------------------------------------------|------------|--------------------------|
| I/O 14/35<br>Ingresso digitale 6<br>Allarme utente<br>xxxxxCxxxxxxx        | Ingresso digitale n° 6:<br>Allarme Utente<br>O = Contatto Aperto<br>C = Contatto Chiuso                                           | N.A.       | N.A.                     |
| I/O 15/35<br>Ingresso digitale 7<br>P.Stato Antighiaccio<br>xxxxxxCxxxxxxx | Ingresso digitale n° 7:<br>Pressostato Antighiaccio<br>O = Contatto Aperto<br>C = Contatto Chiuso                                 | N.A.       | N.A.                     |
| I/O 16/35<br>Ingresso digitale 8<br>Non Usato<br>xxxxxxCxxxxxx             | Non Usato                                                                                                    | N.A.       | N.A.                     |
| I/O 17/35<br>Ingresso digitale 9<br>Non Usato<br>xxxxxxCxxxxxx             | Non Usato                                                                                                    | N.A.       | N.A.                     |
| I/O 18/35<br>Ingresso digitale 10<br>Reset Allarmi/Avvisi<br>xxxxxxxCxxxx  | Ingresso digitale n° 10:<br>Provoca il reset degli Allarmi/Avvisi attivi.<br>O = Contatto Aperto<br>C = Contatto Chiuso           | N.A.       | N.A.                     |
| I/O 19/35<br>Ingresso digitale 11<br>Pulsante ON remoto<br>xxxxxxxxCxxx    | Ingresso digitale n° 11:<br>Comando ON Remoto<br>O = Contatto Aperto<br>C = Contatto Chiuso                                       | N.A.       | N.A.                     |
| I/O 20/35<br>Ingresso digitale 12<br>Pulsante OFF remoto<br>xxxxxxxxxCxx   | Ingresso digitale n° 12:<br>Comando OFF Remoto<br>O = Contatto Aperto<br>C = Contatto Chiuso                                      | N.A.       | N.A.                     |
| I/O 21/35<br>Ingresso digitale 13<br>Allarme Press. HP<br>xxxxxxxxxxCx     | Ingresso digitale n° 13:<br>Pressostato Alta Pressione<br>O = Contatto Aperto<br>C = Contatto Chiuso                              | N.A.       | N.A.                     |
| I/O 22/35<br>Ingresso digitale 14<br>Allarme Scaric.El.<br>xxxxxxxxxxC     | Ingresso digitale n° 14:<br>Allarme Scaricatori Elettronici<br>O = Contatto Aperto<br>C = Contatto Chiuso                         | N.A.       | N.A.                     |
| I/O 23/35<br>Uscita digitale 1<br>Compressore 1<br>Oxxxxxxxxxx             | Uscita digitale n° 1:<br>Comando Compressore<br>O = Contatto Aperto<br>C = Contatto Chiuso                                        | N.A.       | N.A.                     |
| I/O 24/35<br>Uscita digitale 2<br>By-pass II° Stadio<br>xOxxxxxxxxx        | Uscita digitale n° 2:<br>By-pass Secondo Stadio Compressore<br>O = Contatto Aperto<br>C = Contatto Chiuso                         | N.A.       | N.A.                     |
| I/O 25/35<br>Uscita digitale 3<br>Scar./Cond.Aria-Aria<br>xxOxxxxxxxx      | Uscita digitale n° 3:<br>Scaricatore di condensa lato aria-aria essiccatore<br>O = Contatto Aperto<br>C = Contatto Chiuso         | N.A.       | N.A.                     |
| I/O 26/35<br>Uscita digitale 4<br>Scar/Cond.Aria-Refr.<br>xxxOxxxxxxx      | Uscita digitale n° 4:<br>Scaricatore di condensa lato aria–refrigerante essiccatore<br>O = Contatto Aperto<br>C = Contatto Chiuso | N.A.       | N.A.                     |

segue

| Finestra                                                               | Spiegazione Parametri                                                                                                    | Intervallo | Impostato in<br>fabbrica |
|------------------------------------------------------------------------|----------------------------------------------------------------------------------------------------|------------|--------------------------|
| I/O 27/35<br>Uscita digitale 5<br>Non Usata<br>xxxxOxxxxxxx            | Non Usata                                                                                                    | N.A.       | N.A.                     |
| I/O 28/35<br>Uscita digitale 6<br>Non Usata<br>xxxxxOxxxxxxx           | Non Usata                                                                                                    | N.A.       | N.A.                     |
| I/O 29/35<br>Uscita digitale 7<br>By-pass III° Stadio<br>xxxxxxOxxxxxx | Uscita digitale n° 7:<br>By–pass Terzo Stadio Compressore<br>O = Contatto Aperto<br>C = Contatto Chiuso                           | N.A.       | N.A.                     |
| I/O 30/35<br>Uscita digitale 8<br>Segnale Macchina ON<br>xxxxxxOxxxxx  | Uscita digitale n° 8:<br>Segnalazione Macchina ON<br>O = Contatto Aperto<br>C = Contatto Chiuso                                   | N.A.       | N.A.                     |
| I/O 31/35<br>Uscita digitale 9<br>Non Usata<br>xxxxxxxOxxxx            | Non Usata                                                                                                    | N.A.       | N.A.                     |
| I/O 32/35<br>Uscita digitale 10<br>By-pass motorizzato<br>xxxxxxxx0xxx | Uscita digitale n° 10:<br>By-pass Motorizzato del flusso d'aria nell'essiccatore<br>O = Contatto Aperto<br>C = Contatto Chiuso    | N.A.       | N.A.                     |
| I/O 33/35<br>Uscita digitale 11<br>Resistenza carter<br>xxxxxxxx0xx    | Uscita digitale n° 11:<br>Attivazione resistenza per riscaldamento olio compressore<br>O = Contatto Aperto<br>C = Contatto Chiuso | N.A.       | N.A.                     |
| I/O 34/35<br>Uscita digitale 12<br>Allarme generale<br>xxxxxxxxx0x     | Uscita digitale n° 12:<br>Segnalazione Allarme Generale<br>O = Contatto Aperto<br>C = Contatto Chiuso                             | N.A.       | N.A.                     |
| I/O 35/35<br>Uscita digitale 13<br>Avviso generale<br>xxxxxxxxx0       | Uscita digitale n° 13:<br>Segnalazione Avviso Generale<br>O = Contatto Aperto<br>C = Contatto Chiuso                              | N.A.       | N.A.                     |

#### 3.5.3 – Set Menu

| Finestra                                                             | Finestra Spiegazione Parametri                                                                                               |           | Impostato in<br>fabbrica |
|----------------------------------------------------------------------|----------------------------------------------------------------------------------------------------|-----------|--------------------------|
| Set 01/13<br>Select Language<br>Seleziona Linguaggio<br>EN           | Permette di selezionare uno tra i linguaggi disponibili                                                                      | EN – IT   | EN                       |
| Set 02/13<br>Scarico Condensa 1:<br>Tempo Off 000sec                 | Programmazione tempo chiusura scarico condensa tempo-<br>rizzato 1 (a monte dell'evaporazione)                               | 40-990    | 170                      |
| Set 03/13<br>Scarico Condensa 1:<br>Tempo On 000sec                  | Programmazione tempo apertura scarico condensa tempo-<br>rizzato 1 (a monte dell'evaporazione)                               | 1-30      | 4                        |
| Set 04/13<br>Scarico Condensa 1:<br>Forzatura No                     | Forzare manualmente per un test o se difettoso. I parametri<br>ON e OFF sono ignorati se presenti scarichi elettronici       | SÌ–NO     | No                       |
| Set 05/13<br>Scarico Condensa 2:<br>Tempo Off 000sec                 | Programmazione tempo chiusura scarico condensa tempo-<br>rizzato 2 (a valle dell'evaporazione)                               | 40-990    | 300                      |
| Set 06/13<br>Scarico Condensa 2:<br>Tempo On 00sec                   | Programmazione tempo apertura scarico condensa tempo-<br>rizzato 2 (a valle dell'evaporazione)                               | 1-30      | 3                        |
| Set 07/13<br>Scarico Condensa 2:<br>Forzatura No                     | Forzare manualmente per un test o se difettoso. I parametri<br>ON e OFF sono ignorati se presenti scarichi elettronici       | SÌ–NO     | No                       |
| Set 08/13<br>Ripartenza Automat.<br>su Black-out No                  | Consente il riavvio automatico dell'Essiccatore successiva-<br>mente ad una interruzione dell'alimentazione elettrica        | SÌ–NO     | No                       |
| Set 09/13<br>Unita'di Misura:<br>Temperatura °C                      | Consente la visualizzazione delle temperature in °C o °F                                                                     | °F – °C   | °C                       |
| Set 10/13<br>Unita'di Misura:<br>Pressione Bar                       | Consente la visualizzazione delle pressioni in bar o psi                                                                     | psi – bar | bar                      |
| Set 11/13<br>Tempo Attivazione<br>Buzzer 000sec<br>(0=Sempre Attivo) | Definisce la durata dell'allarme acustico ( se = 0 il buzzer<br>rimane attivo fino alla pressione del tasto <alarm>)</alarm> | 0-900     | 0                        |
| Set 12/13<br>Indirizzo Rete di<br>Supervisione: 000                  | Da utilizzare nel caso si adotti un Supervisore esterno. L'indi-<br>rizzo identifica l'essiccatore.                          | 0-900     | 0                        |
| Set 13/13<br>Velocita'Comunicaz.:<br>1200bps(RS485/RS422)            | Da utilizzare nel caso si adotti un Supervisore esterno. La velocità dipende dalle caratteristiche del Supervisore.          | 1-1200    | 0                        |

#### 3.5.4 – Menu Programma

| Finestra                                                           | Spiegazione Parametri                                                                                                    | Intervallo                    | Impostato in<br>fabbrica            |
|--------------------------------------------------------------------|----------------------------------------------------------------------------------------------------|-------------------------------|-------------------------------------|
| Inserire Password<br>Utente 00000                                  | Inserire Password<br>Utente 00000 L'utente deve inserire la Password Programma (come<br>descritto al par. 3.2) per poter continuare. |                               | Vedi ultima<br>pagina<br>staccabile |
| PGM 01/26<br>Avviso Alta Temper.<br>Dew point 00.0°C               | Stabilisce il valore di intervento dell'Avviso Alta Tem-<br>peratura Dew Point.                                                      | -22 +86°F<br>(-30 +30°C)      | 86 (30)                             |
| PGM 02/26<br>Allarme Bassa Temp.<br>Dew point 00.0°C               | Stabilisce il valore di intervento dell'Allarme Bassa Tem-<br>peratura Dew Point.                                                    | -22 +104°F<br>(-30 +40°C)     | 32 (0)                              |
| PGM 03/26<br>Ritardo Avviso<br>Alta Temperatura<br>Dew point 00min | Ritardo compreso fra il momento in cui viene superato il<br>Set point e l'attivazione dell'Avviso.                                   | 1–15 min.                     | 10                                  |
| PGM 04/26<br>Avviso Alta<br>Temperatura Aria<br>Ingresso 00.0°C    | Set point per l'intervento dell'Avviso AltaTemperatura<br>Aria Ingresso.                                                             | +50 +210°F<br>(+10 +98.9°C)   | 122 (50)                            |
| PGM 05/26<br>Avviso Bassa Temp.<br>Aspirazione 00.0°C              | Set point per l'intervento dell'Avviso BassaTemperatura<br>Aspirazione.                                                              | -22 +104°F<br>(-30 +40°C)     | 30.2 (-1)                           |
| PGM 06/26<br>Avviso Bassa Temp.<br>Mandata 00.0°C                  | Set point per l'intervento dell'Avviso BassaTemperatura<br>Mandata.                                                                  | +86 +204°F<br>(+30 +95.6°C)   | 113 (45)                            |
| PGM 07/26<br>Avviso Alta Press.<br>Mandata 00.0Bar                 | Set point per l'intervento dell'Avviso Alta Pressione-<br>Mandata.                                                                   | 108 +435 psi<br>(7.4 +30 bar) | 297.2 (20.5)                        |
| PGM 08/26<br>Avviso Bassa Press.<br>Aspiraz. 0 0.0Bar              | Set point per l'intervento dell'Avviso Bassa Pressione<br>Aspirazione.                                                               | -34 +101 psi<br>(-2.3 +7 bar) | 58.0 (4.0)                          |

segue

| Finestra                                                                | Spiegazione Parametri                                                                                                    | Intervallo                | Impostato in<br>fabbrica |
|-------------------------------------------------------------------------|----------------------------------------------------------------------------------------------------|---------------------------|--------------------------|
| PGM 09/26<br>Allarme Utente:<br>Effetto Avviso                          | Consente all'Utente di installare un allarme personaliz-<br>zato. Fare anche riferimento al par. 5.5.                                              | Avviso, Arresto           | Avviso                   |
| PGM 10/26<br>Allarme Utente:<br>Ritardo 000sec                          | Consente all'Utente di installare un allarme personaliz-<br>zato. Fare anche riferimento al par. 5.5.                                              | 0-600 sec.                | 0                        |
| PGM 11/26<br>Allarme Utente:<br>Ripristino MAN.                         | Consente all'Utente di installare un allarme personaliz-<br>zato. Fare anche riferimento al par. 5.5.                                              | MANUALE,<br>AUTO          | MANUALE                  |
| PGM 12/26<br>Allarme Bassa Temp.<br>Aspirazione 00.0°C                  | Set point per l'intervento dell'Allarme Bassa Tem-<br>peratura di Aspirazione.                                                                     | -22 +104°F<br>(-30 +40°C) | 28.4 (-2)                |
| PGM 13/26<br>Allarme Alta Temp.<br>Aspirazione 00.0°C                   | Set point per l'intervento dell'Allarme Alta Temperatura di Aspirazione.                                                                           | -22 +104°F<br>(-30 +40°C) | 77 (25)                  |
| PGM 14/26<br>Ritardo Allarme Alta<br>Temper.Aspirazione<br>00min        | Ritardo compreso fra il momento in cui viene superato il<br>Set point è l'attivazione dell'Allarme.                                                | 1–10 MIN.                 | 3                        |
| PGM 15/26<br>Avviso Alta Temper.<br>Mandata 000.0°C                     | Set point per l'intervento dell' Avviso Alta Temperatura di Mandata.                                                                               | 86–204°F<br>(30–95.6°C)   | 248 (120)                |
| PGM 16/26<br>Avviso Bassa Temper.<br>Ambiente 000.0°C                   | Set point per l'intervento dell' Avviso Bassa Temperatura<br>Ambiente.                                                                             | -22 +104°F<br>(-30 +40°C) | 35°F (2°C)               |
| PGM 17/26<br>Ritardo Allarme<br>Bassa Pressione:<br>Alla Partenza 00min | Ritardo compreso fra il momento in cui viene superato il<br>Set point e l'attivazione dell'Allarme all'avviamento<br>dell'Essiccatore.             | 1 – 10 min.               | 3                        |
| PGM 18/26<br>Ritardo Allarme<br>Bassa Pressione:<br>A Regime 000sec     | Ritardo compreso fra il momento in cui viene superato il<br>Set point e l'attivazione dell'Allarme durante il funzio-<br>namento dell'Essiccatore. | 1-240 sec.                | 15                       |

segue

| Finestra                                                                        | Spiegazione Parametri                                                                                     | Intervallo                       | Impostato in<br>fabbrica |
|---------------------------------------------------------------------------------|----------------------------------------------------------------------------------------------------|----------------------------------|--------------------------|
| PGM 19/26<br>Analog out 0-10VDC<br>Press. di Condensaz.<br>Abilitazione: Si     | Abilitazione uscita analogica 0–10V proporzionale alla<br>Pressione di Condensazione (vedere par. 5.6.1). | Sì/No                            | Sì                       |
| PGM 20/26<br>Analog out 0-10VDC<br>Press. di Condensaz.<br>Press. Min: 000.0Bar | Valore di Pressione corrispondente a 0V (vedere par. 5.6.1).                                              | 72,5–435,0 psi<br>(5,0–30,0 bar) | -                        |
| PGM 21/26<br>Analog out 0-10VDC<br>Press. di Condensaz.<br>Press. Max: 000.0Bar | Valore di Pressione corrispondente a 10V (vedere par. 5.6.1).                                             | 72,5–435,0 psi<br>(5,0–30,0 bar) | _                        |
| PGM 22/26<br>Analog out 0-10VDC<br>segn.remota DewPoint<br>Abilitazione: Si     | Abilitazione uscita analogica 0–10V proporzionale alla<br>Temperatura di Dew Point.                       | Sì/No                            | Sì                       |
| PGM 23/26<br>Analog out 0-10VDC<br>segn.remota DewPoint<br>Temp. Min: 000.0°C   | Valore di Temperatura corrispondente a 0V.                                                                | -22 +104°F<br>(-30 +40°C)        | 0°C                      |
| PGM 24/26<br>Analog out 0-10VDC<br>segn.remota DewPoint<br>Temp. Max: 000.0°C   | Valore di Temperatura corrispondente a 10V.                                                               | -22 +104°F<br>(-30 +40°C)        | 10°C                     |
| PGM 25/26<br>Analog out PWM<br>Press. di Condensaz<br>Abilitazione: Si          | Abilitazione uscita analogica PWM riproducente la Pres-<br>sione di Condensazione (vedere par. 5.6.2).    | Sì/No                            | Sì                       |
| PGM 26/26<br>Analog out PWM<br>segn.remota DewPoint<br>Abilitazione: Si         | Abilitazione uscita analogica PWM riproducente la Tem-<br>peratura di Dew Point (vedere par. 5.6.2).      | Sì/No                            | Sì                       |

# 4 – Allarmi

L'Essiccatore presenta numerosi Allarmi e Avvisi onde assicurare un corretto funzionamento.

Gli Avvisi non incidono sul funzionamento dell'Essiccatore, mentre gli Allarmi bloccano totalmente o parzialmente il funzionamento dell'Essiccatore.

**NB:** Un contatto di Allarme Generale a potenziale zero consente una segnalazione remota dell'Allarme (fare riferimento allo schema elettrico dell'Essiccatore).

#### Fig. 5 – Ripristino allarmi

### 4.1 – Ripristino Allarmi/Avvisi

Fig. 5 delinea la procedura da seguire per ripristinare un Allarme o un Avviso.

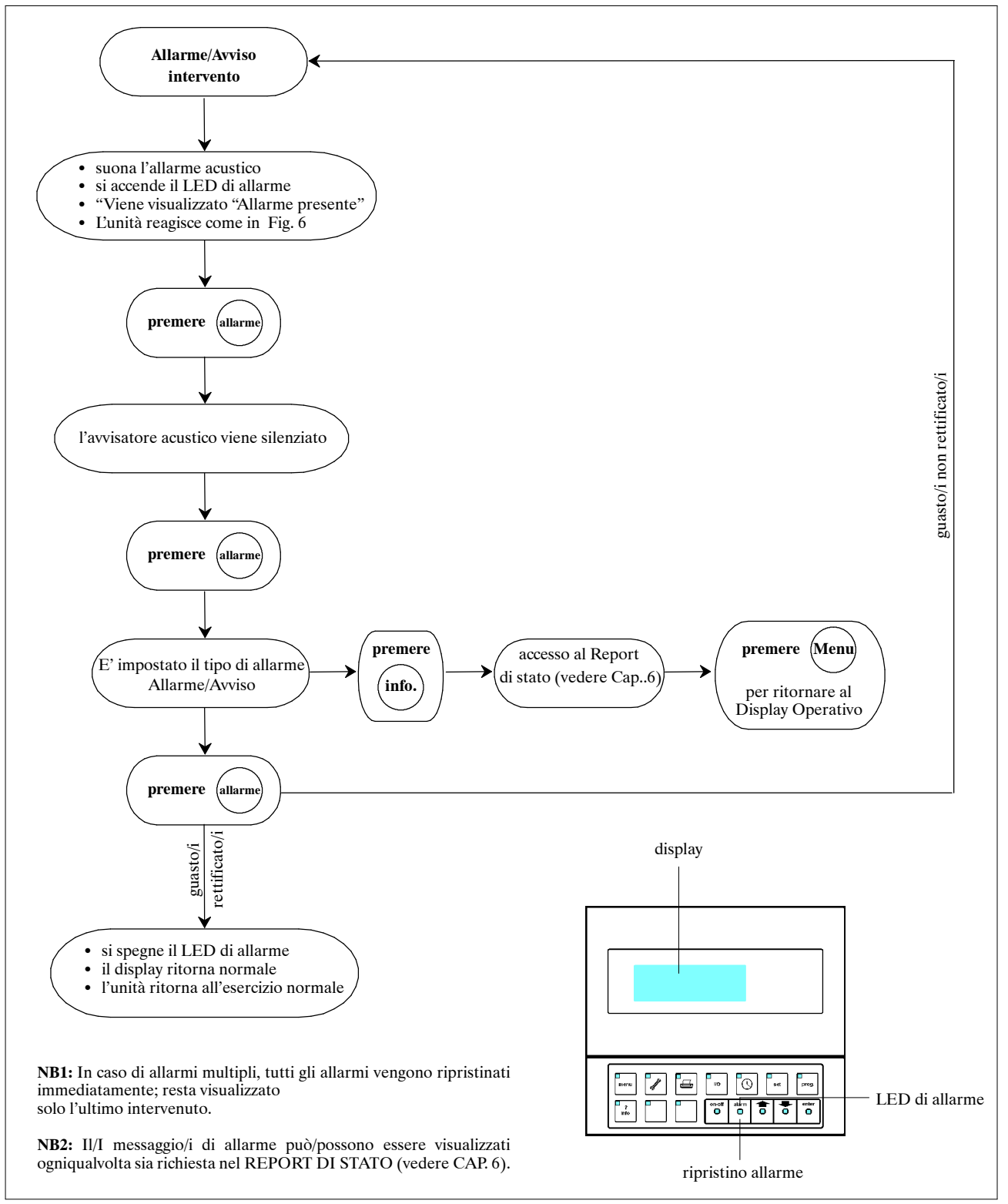

# 4.2 – Allarmi/Avvisi

Fig. 6 elenca tutti gli Allarmi e Avvisi, oltre a spiegare i loro effetti sul funzionamento dell'Essiccatore.

#### Fig. 6 – Allarmi/Avvisi

| Allarme | Descrizione                                 | Ritardo                                                                                            | Ariono              |
|---------|---------------------------------------------|----------------------------------------------------------------------------------------------------|---------------------|
| codice  | Allarme/Avviso                              | Intervento                                                                                         | Azione              |
| AL01    | Errore memoria permanente                   | Immediato                                                                                          | Arresto Essiccatore |
| AL02    | Guasto sensore punto rugiada                | Immediato                                                                                          | Arresto Essiccatore |
| AL03    | Guasto sensore temperatura ingresso aria    | Immediato                                                                                          | Solo segnale        |
| AL04    | Guasto sensore pressione mandata            | Immediato                                                                                          | Solo segnale        |
| AL05    | Guasto sensore pressione aspirazione        | Immediato                                                                                          | Arresto Essiccatore |
| AL06    | Guasto sensore temperatura aspirazione      | Immediato                                                                                          | Solo segnale        |
| AL07    | Avviso alto punto di rugiada                | Programmabile all'avviamento dell'Essiccatore<br>(standard = 5 min), immediato durante l'esercizio | Solo segnale        |
| AL08    | Allarme basso punto di rugiada              | Immediato                                                                                          | Arresto Essiccatore |
| AL09    | Avviso alta temperatura ingresso aria       | Immediato                                                                                          | Solo segnale        |
| AL10    | Avviso bassa temperatura di aspirazione     | Immediato                                                                                          | Solo segnale        |
| AL11    | Allarme bassa temperatura di aspirazione    | Immediato                                                                                          | Arresto Essiccatore |
| AL12    | Avviso bassa temperatura di mandata         | 5 minuti all'avviamento dell'Essiccatore, imme-<br>diato durante l'esercizio                       | Solo segnale        |
| AL13    | Avviso alta temperatura di mandata          | Immediato                                                                                          | Solo segnale        |
| AL14    | Allarme alta temperatura di mandata         | Immediato                                                                                          | Arresto Essiccatore |
| AL15    | Avviso alta pressione di mandata            | Immediato                                                                                          | Solo segnale        |
| AL16    | Allarme alta pressione di mandata           | Immediato                                                                                          | Arresto Essiccatore |
| AL17    | Allarme alta temperatura di aspirazione     | Programmabile all'avviamento dell'Essiccatore<br>(standard = 3 min), immediato durante l'esercizio | Arresto Essiccatore |
| AL18    | Avviso bassa pressione di aspirazione       | Programmabile all'avviamento dell'Essiccatore<br>(standard = 3 min), immediato durante l'esercizio | Solo segnale        |
| AL19    | Allarme bassa pressione di aspirazione      | Programmabile all'avviamento dell'Essiccatore<br>(standard = 3 min), immediato durante l'esercizio | Arresto Essiccatore |
| AL20    | Allarme protezione termica compressore      | Immediato                                                                                          | Arresto compressore |
| AL22    | Bassa pressione differenziale olio          | Immediato (ritardo già presente in pressostato)                                                    | Arresto Essiccatore |
| AL23    | Avviso guasto scarico elettronico           | Immediato                                                                                          | Solo segnale        |
| AL25    | Allarme utente                              | Programmabile 0–600 sec.                                                                           | Vedere par. 5.5     |
| AL26    | Avviso manutenzione programmata in scadenza | Immediato                                                                                          | Solo segnale        |
| AL27    | Allarme guasto sensore temperatura ambiente | Immediato all'avvio della macchina                                                                 | Arresto Essiccatore |
| AL28    | Avviso bassa temperatura ambiente           | Immediato                                                                                          | Solo segnale        |
| AL29    | Allarme antighiaccio                        | Immediato                                                                                          | Arresto Essiccatore |
| AL30    | Allarme guasto sensore temperatura carter   | Immediato all'avvio della macchina                                                                 | Arresto Essiccatore |
| AL31    | Avviso guasto sensore temperatura ambiente  | Immediato durante funzionamento macchina                                                           | Solo segnale        |
| AL32    | Avviso guasto sensore temperatura carter    | Immediato durante funzionamento macchina                                                           | Solo segnale        |

# 5 – Funzionamento

### 5.1 – Scelta della lingua

Accedere al Menu Set – Finestra "Set 01/13" selezionare una lingua tra quelle disponibili.

#### **5.2 –** Avviamento e arresto

Se l'Essiccatore è sotto tensione o in attesa (LED giallo sul pulsante "Enter" acceso), l'Essiccatore può essere avviato e arrestato utilizzando "on-off". Durante il funzionamento, è acceso il LED verde sul pulsante "on-off".

#### 5.2.1 – Avvio/Arresto remoto

L'avvio/arresto remoto è abilitato nel Menu Manutenzione, finestra "Manut. 6/9" (vedere par. 3.5.1). Sono possibili 4 impostazioni:

- No ON/OFF remoto: il Contatto Remoto on off ed il Supervisore sono ignorati e l'Essiccatore deve essere avviato/arrestato dal pannello frontale.
- Sì ON/OFF remoto: l'Essiccatore può essere avviato/arrestato sia a distanza che sul pannello frontale. Se arrestato a distanza, sul display viene visualizzata la scritta "STOP da remoto". La pressione del pulsante On/Off del pannello porta la macchina in OFF. Un'ulteriore pressione del pulsante On/Off da pannello riporta la macchina in "STOP da Remoto": non è possibile avviare da pannello una macchina bloccata da remoto. Con questa impostazione il supervisore viene ignorato.

**NB:** Successivamente all'impostazione, l'Essiccatore deve essere avviato dal pannello frontale solo la prima volta.

• **Pulsanti locali ON/OFF:** l'essiccatore può essere avviato/arrestato anche dai due pulsanti eventualmente presenti su pannello frontale.

Tali pulsanti, se presenti, sono collegati agli ingressi digitali ID11–ID12.

Selezionando l'opzione "Pulsanti locali ON/OFF", questi ingressi digitali hanno le stesse funzionalità e la stessa priorità del pulsante ON/OFF presente sul tastierino.

Per utilizzare gli ingressi digitali ID11–ID12 per comando remoto, è indispensabile selezionare l'opzione "Sì ON/OFF remoto".

Quando è attiva l'opzione "Pulsanti locali ON/ OFF", il controllo ignora i comandi da Supervisore.

Attenzione: per motivi di sicurezza, per evitare avviamenti intempestivi, è assolutamente vietato utilizzare gli ingressi ID11–ID12 per comando da remoto con attivata l'opzione "Pulsanti locali ON/ OFF".

• Sì ON/OFF Supervisore: l'Essiccatore può essere avviato/arrestato sia da Supervisore che da pannello frontale. Se arrestato da Supervisore, sul display viene visualizzata la scritta "STOP da Supervisore". La pressione del pulsante On/Off del pannello porta la macchina in OFF. Un'ulteriore pressione del pulsante On/Off da pannello riporta la macchina in "STOP da Supervisore ": non è possibile avviare da pannello una macchina bloccata da Supervisore. Con questa impostazione l'ingresso digitale Controllo Remoto viene ignorato.

**NB:** L'utilizzo dei comandi ON/OFF da Remoto e da Supervisore deve essere accompagnato, per motivi di sicurezza, da un arresto di emergenza sull'Essiccatore.

# 5.3 – Funzionamento

Una volta avviato, l'Essiccatore è programmato per operare in via autonoma, senza la necessità di alcuna ulteriore programmazione.

#### 5.3.1 - Funzionamento del compressore

Quando l'essiccatore è in funzione, il compressore gira in continuazione. Nelle unità dotate di compressore multistadio (ossia, con possibilità di parzializzazione), l'esercizio del compressore viene controllato misurando la pressione di aspirazione del refrigerante.

Se la pressione di aspirazione refrigerante sale sopra un livello preimpostato, vengono inseriti uno o due stadi (in funzione del modello) uno alla volta.

Questi ultimi vengono disinseriti se la pressione di aspirazione refrigerante scende sotto un livello preimpostato. Una valvola di By-pass gas caldo impedisce il congelamento in condizioni di carico molto basso. In questo modo l'Essiccatore ha un accurato controllo del Punto di Rugiada.

Nei compressori multistadio, dopo un certo numero di ore di lavoro continuo in modalità di parzializzazione, tutti gli stadi vengono inseriti per pochi minuti, al fine di mantenere l'efficienza del compressore.

### 5.4 – Scarichi condensa

L'Essiccatore presenta due scarichi condensa: lo scarico 1 è posizionato a valle dello scambiatore di calore aria-aria e a monte dell'evaporatore; lo scarico 2 è posizionato a valle dell'evaporatore. Vengono proposti due tipi di scarico, temporizzato od elettronico.

#### 5.4.1 – Scarico temporizzato

I parametri di controllo dello scarico (tempo di apertura e tempo di chiusura) vengono programmati nel menu Impostazione (vedere par. 3.5.3).

Sussiste la possibilità di attivare manualmente (o forzare) lo scarico, anche in questo caso nel Menu Impostazione, per verificarne il funzionamento o nel caso in cui lo scarico sia difettoso.

#### 5.4.2 – Scarico elettronico

Lo scarico elettronico opera senza alcuna necessità di programmazione (e pertanto tale i Parametri on e off nel Menu Impostazione sono ignorati).

### 5.5 – Allarmi Utente

L'Essiccatore è fornito di un Allarme Utente. Quest'ultimo è programmabile nel Menu Programma (vedere par. 3.5.4), nel seguente modo:

#### • Effetto:

- Avviso: messaggio di Allarme e avviso acustico, ma senza incidere sul funzionamento dell'Essiccatore.
- Allarme: come l'Avviso, ma determina l'arresto dell'Essiccatore.

#### • Ritardo:

- Consente di programmare un ritardo per l'intervento dell'allarme (nell'ordine di 0-600 sec.).
- Reset:
  - MANUALE: L'allarme deve essere manualmente ripristinato per la ripartenza dell'Essiccatore (se l'effetto era stato impostato come "Allarme").
  - AUTO: L'Essiccatore riparte in automatico quando la causa dell'allarme è stata risolta (se l'effetto era stato impostato come "Allarme").

#### 5.6 – Uscite analogiche

Il controllo dispone di 4 uscite analogiche denominate Y1, Y2, Y3, Y4 che riproducono la pressione di condensazione e la temperatura di Dew Point. Le uscite analogiche Y1, Y2 forniscono un segnale di tipo 0-10V mentre le uscite Y3, Y4 forniscono un segnale di tipo PWM (Modulazione di Durata dell'Impulso).

#### 5.6.1 - Uscite analogiche di tipo 0-10V

**Uscita Y1:** fornisce un segnale di tensione di ampiezza variabile da 0 a 10V proporzionale alla Pressione di Condensazione dell'Essiccatore.

Abilitazione uscita analogica Y1: Menù Programma – Finestra "PGM 19/26".

Settaggio valore di Pressione corrispondente a Vout=0V: Menù Programma – Finestra "PGM 20/26".

Settaggio valore di Pressione corrispondente a Vout=10V: Menù Programma – Finestra "PGM 21/26".

**Uscita Y2::** fornisce un segnale di tensione di ampiezza variabile da 0 a 10V proporzionale alla Temperatura di Dew Point dell'Essiccatore.

Abilitazione uscita analogica Y2: Menù Programma – Finestra "PGM 22/26".

Settaggio valore di Temperatura corrispondente a Vout=0V: Menù Programma – Finestra "PGM 23/26".

Settaggio valore di Temperatura corrispondente a Vout=10V: Menù Programma – Finestra "PGM 24/26".

**Esempio:** impostando come limiti di scala Tmin = 0 °C e Tmax = 10 °C la relazione tra tensione in uscita e temperatura misurata è mostrata nella figura sottoriportata.

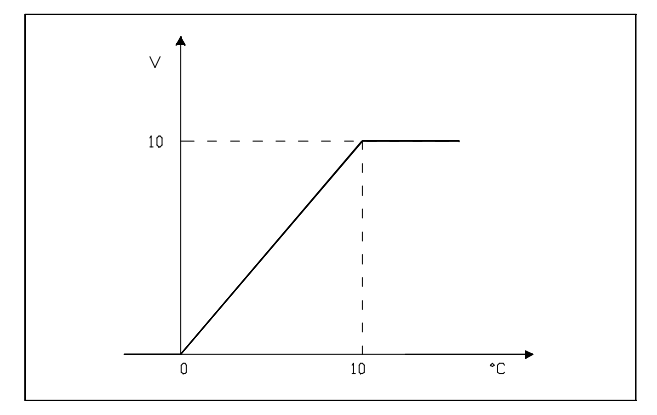

In questo caso ad una tensione di uscita di 5V corrisponde una temperatura di 5°C.

**Esempio:** con riferimento all'uscita Y2, impostando come limiti di scala Pmin = 15 Bar e Pmax = 20 Bar (valori per refrigerante R407C) si ha la relazione mostrata nella figura sottoriportata.

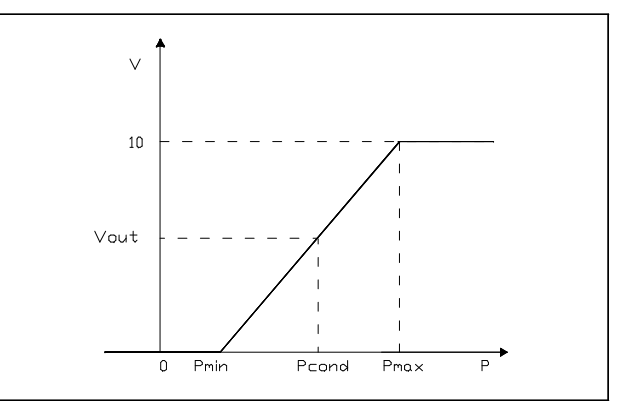

Per una Vout = 5V si ha:

Vout / 10 = (Pcond - Pmin) / (Pmax - Pmin) da cui si ricava Pcond = 17.5 Bar.

#### 5.6.2 - Uscite analogiche di tipo PWM

Le uscite analogiche Y3, Y4 forniscono un segnale tipo PWM rappresentante la Pressione di Condensazione e la Temperatura di Dew Point dell' Essiccatore.

Abilitazione uscita analogica Y3: Menù Programma – Finestra "PGM 25/26".

Abilitazione uscita analogica Y4: Menù Programma – Finestra "PGM 26/26".

# 6 – Report di Stato

Il Report di Stato elenca gli ultimi 8 allarmi, e memorizza tutte le letture dei sensori al momento di ciascun intervento degli stessi.

Al Report di Stato è possibile accedere in qualsiasi momento: funziona come descritto in Fig. 7.

#### Fig. 7 – Report di Stato

Il Report di Stato può essere azzerato nel Menu Manutenzione (vedere par. 3.5.1), nel qual caso tutte le informazioni vengono cancellate.

Per uscire dal Report di Stato (e ritornare al Display Operativo), premere semplicemente "Menu".

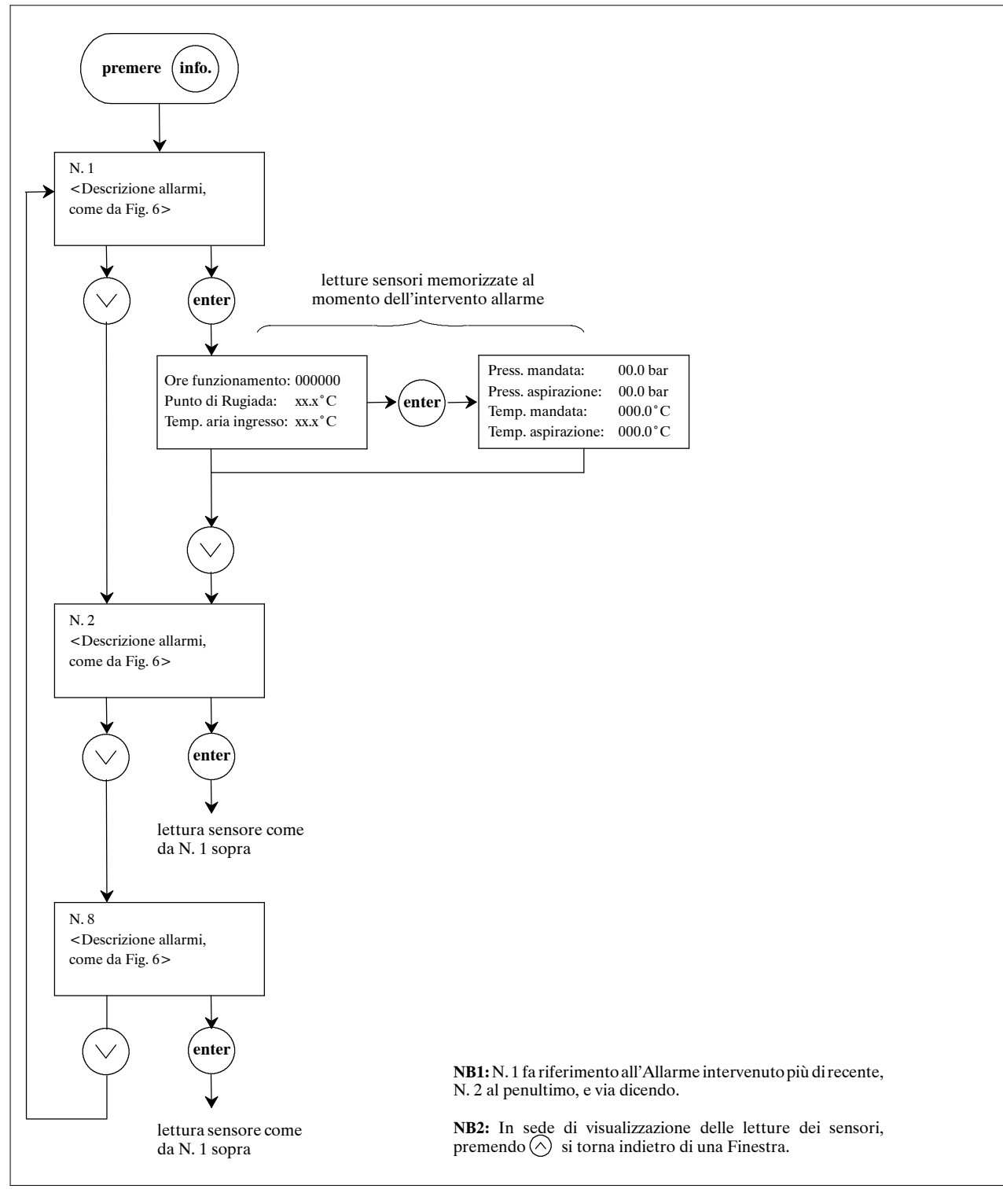

# 7 – Ricambi

Si raccomanda l'uso di ricambi originali. In sede di ordinazione dei pezzi, citare il codice pezzo nonché il numero modello ed il numero di matricola dell'unità.

| Codice | Descrizione                            |
|--------|----------------------------------------|
| 275697 | Scheda elettronica (A1)                |
| 275754 | Display locale (A2)                    |
| 275224 | Sensore NTC (6 m)                      |
| 275559 | Sonda temperatura mandata refrigerante |
| 275277 | Cavo telefonico a 6 vie (1,5 m)        |
| 275689 | Scheda seriale RS485 (opz.)            |
| 275304 | Trasduttore bassa pressione            |
| 275306 | Trasduttore alta pressione             |

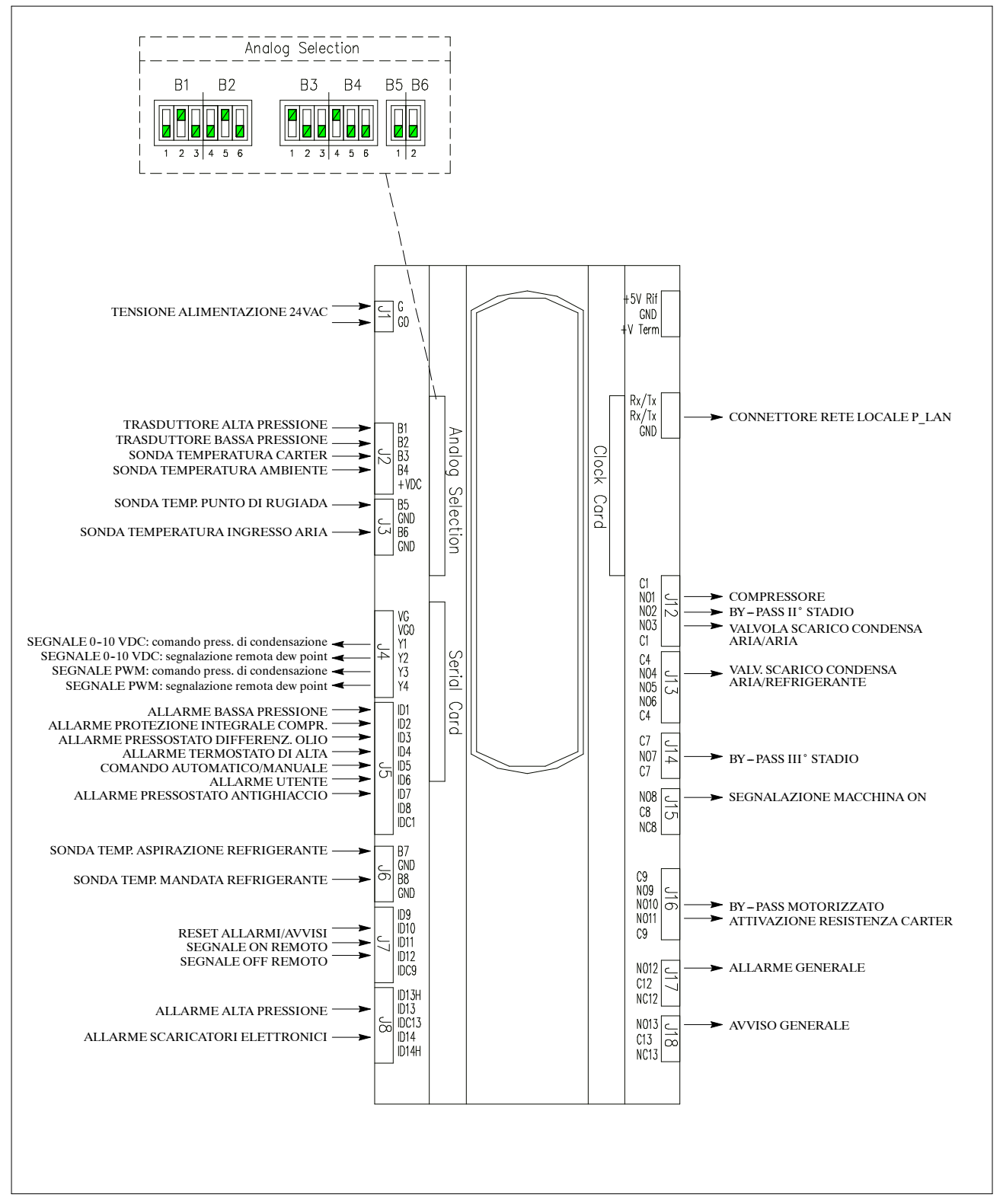

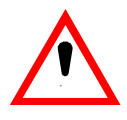

# Caution

#### It is recommended that:

- the manual is retained for the entire service life of the machine;
- the user reads the manually carefully before carrying out any operations on the machine;
- the control is used exclusively for the purpose for which it is intended; incorrect use of the control shall release the manufacturer from any liability.

Operations on the Microprocessor which are not password protected may be carried out by the final user.

Operations which are password protected should be carried out by a qualified technician using the passwords given on the last page of this manual. This page may be detached and retained by those persons authorised to service the machine.

To identify the software version installed in the control, refer to the Maintenance Menu.

**IMPORTANT:** The manufacturer reserves the right to modify this manual at any time. For the most comprehensive and updated information, the user is advised to consult the manual supplied with the machine.

# Index

### 1 – Introduction

1.1 - Preliminary operations

#### 2 - Front panel

- 2.1 Front panel layout
- 2.2 Operation Display

#### 3 – Menus

- 3.1 Glossary
- 3.2 Password
- 3.3 Moving around a Menu
- 3.4 Changing a Parameter
- 3.5 Menus

#### 4 – Alarms

- 4.1 Resetting Alarms/Warnings
- 4.2 Alarms/Warnings

### 5 – Operation

- 5.1 Language selection
- 5.2 Remote Start/Stop
- 5.3 Operation
- 5.4 Condensate Drains
- 5.5 User alarms
- 5.6 Analog outputs

#### 6 - Status Report

7 – Spare parts

# 1 – Introduction

The Microprocessor Control's front panel is posi-tioned on the front of the Dryer (see Fig. 1).

The Microprocessor's interface board (see Fig. 8) is positioned within the Dryer's electrical panel. The Dryer's electrical drawing gives full details con-

cerning the interface's layout.

N.B.: On starting the Microprocessor the default language is English. It is possible to change the language following the procedure (see para. 5.1).

### 1.1 - Preliminary operations

The Microprocessor Control arrives already installed in its housing and programmed with the Factory Set-tings listed in CHAP. 3.

The unit can be started as described in para. 5.2 (refer also to the Dryer manual).

On starting the Microprocessor the display will briefly indicate the software version installed.

# 2 – Front panel

### 2.1 - Front panel layout

All operations are controlled from and displayed on the front panel, as in Fig. 1.

#### Fig. 1 – Front panel

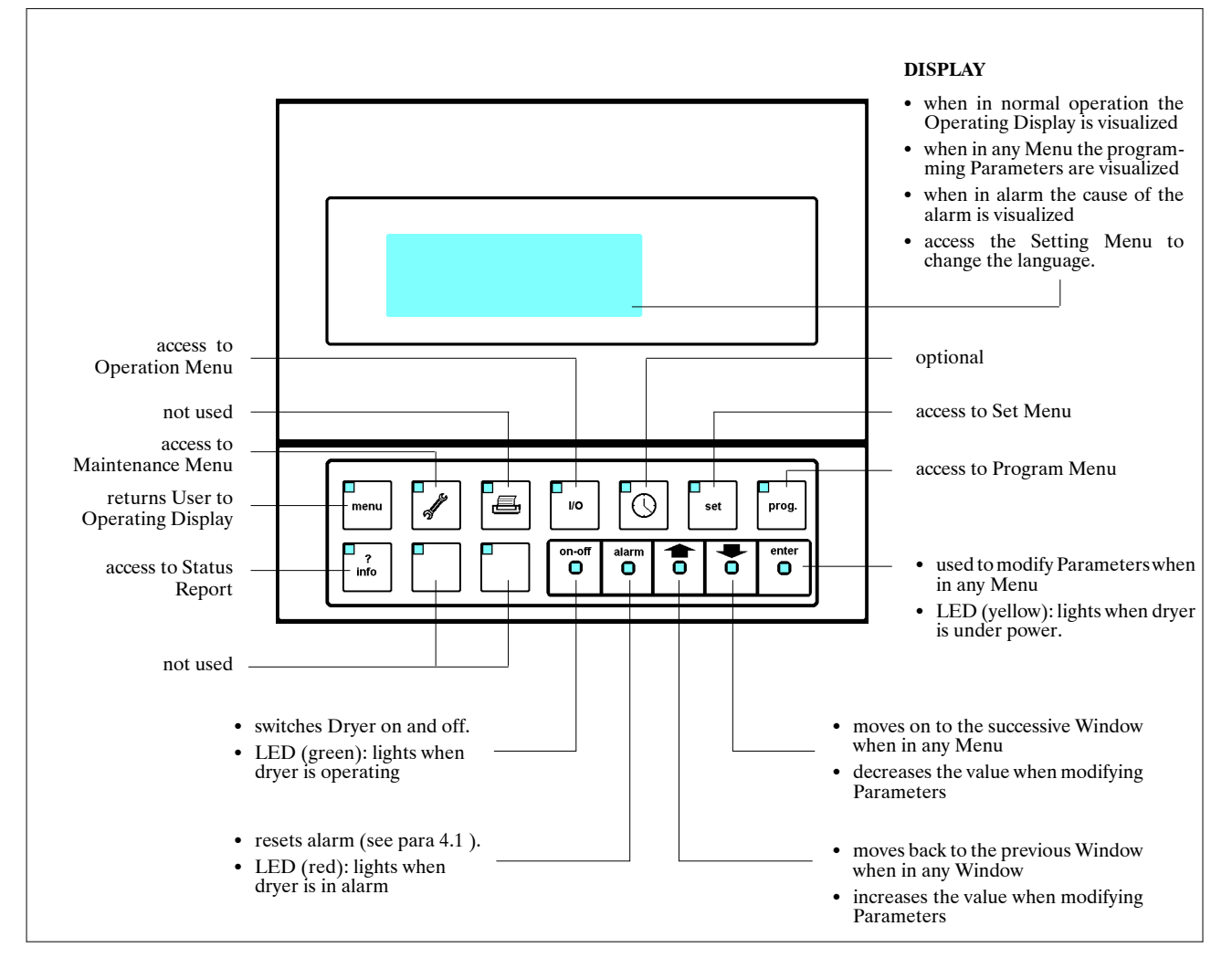

### 2.2 – Operating Display

During normal operation the Operating Display is visualized, which shows the principal information concerning Dryer operation, as in Fig. 2.

# **NB:** To return to the Operating Display, simply press (this procedure is valid at all times).

### Fig. 2 – Operating Display

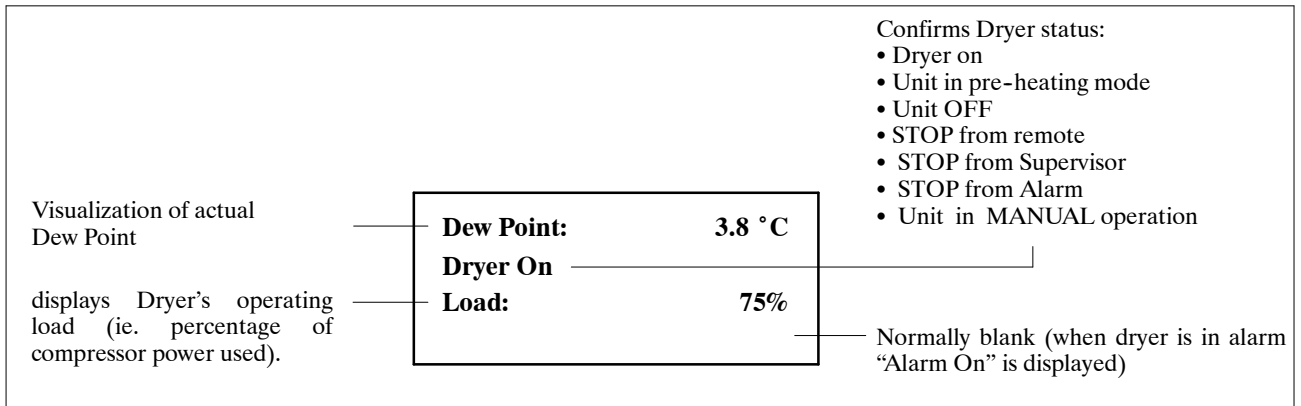

# 3 – Menus

#### 3.1 – Glossary:

#### Menu:

Menus are used to allow the User to program the Microprocessor. There are 4 Menus (see para. 3.5), divided so as to group similar activities together.

#### Window:

Each Menu consists of several Windows. A Window is a set of information visualized on the Display.

#### Parameter:

The visualized information is called a Parameter. Parameters are the data used by the Microprocessor to determine Dryer operation. The Dryer arrives with preprogrammed Parameters (see factory settings, para. 3.5). If necessary the Parameters can be user programmed as described in para. 3.4.

**NB:** Normally a single window displays a single parameter.

#### Fig. 3 – Password sequence

### **3.2 – Password**

The "Maintenance" and "Program" Menus are protected by Passwords. If the correct Password is not inserted it will not be possible to access the respective Menu. The Password is inserted as described in Fig. 3.

### 3.3 – Moving around a Menu

The Windows within the Menu are positioned as a chronological list. Using  $\bigotimes$  and  $\bigotimes$  it is possible to move up and down the list, passing from one Window to the next.

### 3.4 – Changing a Parameter

To change a Parameter, first move to the corresponding Window in which that Parameter is situated. Then proceed as in Fig. 4.

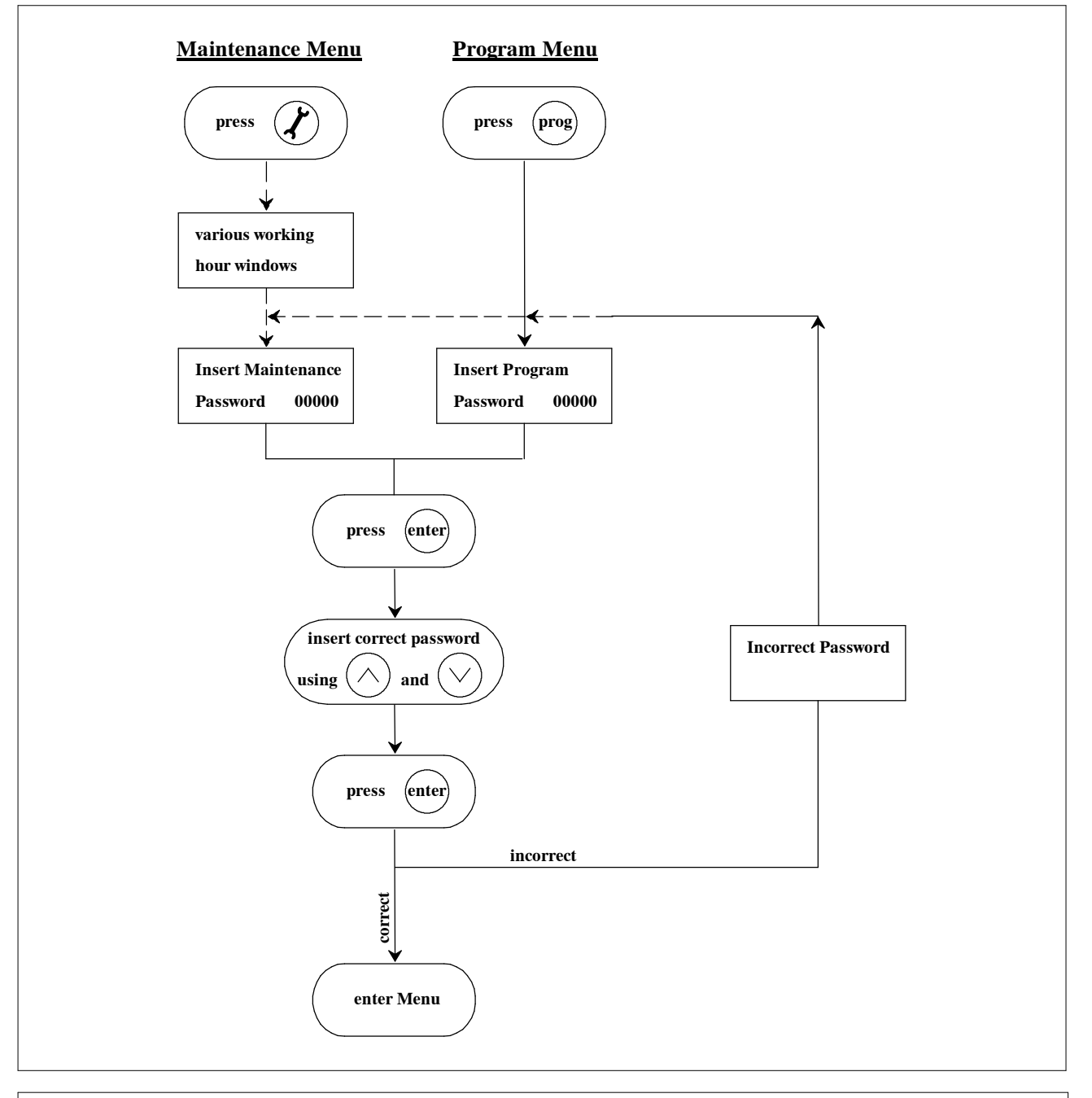

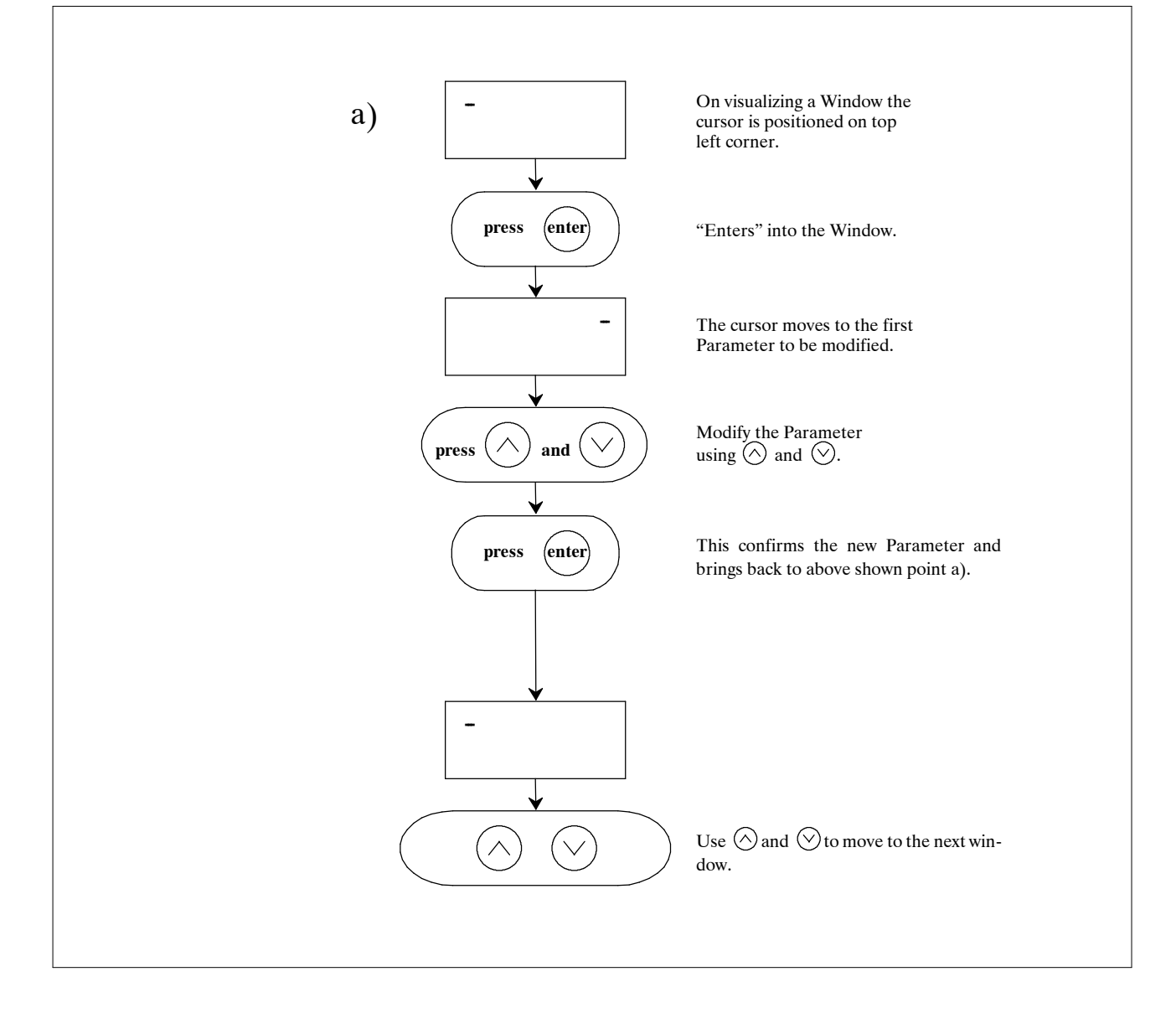

### 3.5 – Menus

The 4 Menus can be accessed by pressing the appropriate button on the front panel (see para 2.1).

#### 3.5.1 – Maintenance Menu

| Window Parameter explanation                             |                                                                                                    | Range            | Factory set                  |
|----------------------------------------------------------|----------------------------------------------------------------------------------------------------|------------------|------------------------------|
| Maint.1A/9<br>Dryer Working<br>Hours: 000000             | Total Dryer working hours.                                                                                                    | 0-999999         | -                            |
| Maint.2A/9<br>Working Hours<br>Full Load: 000000         | For models equipped with partialization, full load working hours.                                                                                | 0-9999999        | -                            |
| Maint.2/9<br>Software: ECDRYI001A<br>Rel.:1.101 31/08/06 | Explanation of software release: software code; version; re-<br>lease date.                                                                      | N.A.             | N.A.                         |
| Maint.3/9<br>Enter Maintenance<br>Password 00000         | User must enter Maintenance Password (as described in para. 3.2) to continue.                                                                    | 1-32000          | on<br>removable<br>back page |
| Maint.4/9<br>Maintenance Interval<br>Hours: 000000       | Allows User to program a Warning message after x hours in-<br>forming that maintenance is required.                                              | 1 – 9999999      | 20000                        |
| Maint.5/9<br>Reset Dryer Working<br>Hours: No            | Resets the Working hours counters in Window no. Maint. 1A/9.                                                                                     | YES-NO           | NO                           |
| Maint.6/9<br>Enable Remote On/Off<br>No Remote On/Off    | Allows Dryer to be started and stopped either using the re-<br>mote on/off contact or an external Supervisor system.<br>Refer also to para. 3.2. | YES–NO<br>YES–NO | NO<br>NO                     |
| Maint.7/9<br>Keyboard On/Off<br>Block: No                | Keyboard On/Off block<br>Refer to para. 3.2.                                                                                                    | YES-NO           | NO                           |
| Maint.8/9<br>Reset Alarm Status<br>Report : No           | Removes all data from the Status Report (see CHAP. 6) and resets it to zero.                                                                     | YES-NO           | NO                           |
| Maint.9/9<br>New Maintenance<br>Password: 00000          | Allows Maintenance Password to be modified (NB: keep a re-<br>cord of the new Password as the old one will be invalidated).                      | 1-32000          | N.A.                         |

#### 3.5.2 – Operation Menu

| Window                                                                | Parameter explanation                                                                                 | Range | Factory set |
|-----------------------------------------------------------------------|----------------------------------------------------------------------------------------------------|-------|-------------|
| I/O 01/35<br>Air Dew Point<br>Temperature: 000.0°C                    | Current reading of Dew Point temperature in the air circuit.                                          | N.A.  | N.A.        |
| I/O 02/35<br>Air lnlet<br>Temperature: 000.0°C                        | Current reading of dryer air intel temperature.                                                       | N.A.  | N.A.        |
| I/O 03/35<br>Refrigerant circuit<br>Suction<br>Temperature: 000.0°C   | Current reading of refrigerant temperature in suction.                                                | N.A.  | N.A.        |
| I/O 04/35<br>Refrigerant circuit<br>Discharge<br>Temperature: 000.0°C | Current reading of refrigerant temperature in discharge.                                              | N.A.  | N.A.        |
| I/O 05/35<br>Ambient Temperature<br>000.0°C                           | Current reading of ambient temperature.                                                               | N.A.  | N.A.        |
| I/O 06/35<br>Compressor Oil Temp.<br>000.0°C                          | Current reading of compressor carter oil temperature.                                                 | N.A.  | N.A.        |
| I/O 07/35<br>Refrigerant Circuit<br>Suction<br>Pressure: 00.00Bar     | Current reading of refrigerant pressure in compressor suc-<br>tion.                                   | N.A.  | N.A.        |
| I/O 08/35<br>Refrigerant Circuit<br>Discharge<br>Pressure: 00.00Bar   | Current reading of refrigerant pressure in compressor dis-<br>charge.                                 | N.A.  | N.A.        |
| I/O 09/35<br>Digital Input 1<br>Low Pressure Switch<br>Cxxxxxxxxxxx   | Digital input no. 1:<br>Low Pressure Switch<br>O = Contact Open<br>C = Contact Closed                 | N.A.  | N.A.        |
| I/O 10/35<br>Digital Input 2<br>Compr. 1 Protection<br>xCxxxxxxxxx    | Digital input no. 2:<br>Compressor protection<br>O = Contact Open<br>C = Contact Closed               | N.A.  | N.A.        |
| I/O 11/35<br>Digital Input 3<br>Oil Diff. switch<br>xxCxxxxxxxxx      | Digital input no. 3:<br>Oil differential switch<br>O = Contact Open<br>C = Contact Closed             | N.A.  | N.A.        |
| I/O 12/35<br>Digital Input 4<br>HT Thermostat<br>xxxCxxxxxxxx         | Digital input no. 4:<br>High Temperature Thermostat<br>O = Contact Open<br>C = Contact Closed         | N.A.  | N.A.        |
| I/O 13/35<br>Digital Input 5<br>AUTO/MANUAL command<br>xxxxCxxxxxxxx  | Digital input no. 5:<br>Automatic operation or dryer Manual<br>O = Contact Open<br>C = Contact Closed | N.A.  | N.A.        |

cont.

| Window                                                                | Parameter explanation                                                                                            | Range | Factory set |
|-----------------------------------------------------------------------|----------------------------------------------------------------------------------------------------|-------|-------------|
| I/O 14/35<br>Digital Input 6<br>User Alarm<br>xxxxxCxxxxxxx           | Digital input no. 6:<br>User Alarm<br>O = Contact Open<br>C = Contact Closed                                     | N.A.  | N.A.        |
| I/O 15/35<br>Digital Input 7<br>Antifreeze LowPress.<br>xxxxxxCxxxxxx | Digital input no. 7:<br>Antifreeze low pressure switch<br>O = Contact Open<br>C = Contact Closed                 | N.A.  | N.A.        |
| I/O 16/35<br>Digital Input 8<br>Not Used<br>xxxxxxCxxxxxx             | Not used                                                                                                    | N.A.  | N.A.        |
| I/O 17/35<br>Digital Input 9<br>Not Used<br>xxxxxxCxxxxxx             | Not used                                                                                                    | N.A.  | N.A.        |
| I/O 18/35<br>Digital Input 10<br>Alarm/Warning Reset<br>xxxxxxxCxxxx  | Digital input no. 10:<br>This causes the active Alarms/Warnings reset.<br>O = Contact Open<br>C = Contact Closed | N.A.  | N.A.        |
| I/O 19/35<br>Digital Input 11<br>Remote ON signal<br>xxxxxxxxCxxx     | Digital input no. 11:<br>Remoto On Command<br>O = Contact Open<br>C = Contact Closed                             | N.A.  | N.A.        |
| I/O 20/35<br>Digital Input 12<br>Remote OFF signal<br>xxxxxxxxxCxx    | Digital input no. 12:<br>Remoto OFF Command<br>O = Contact Open<br>C = Contact Closed                            | N.A.  | N.A.        |
| I/O 21/35<br>Digital Input 13<br>High Pressure Alarm<br>xxxxxxxxxxCx  | Digital input no. 13:<br>High Pressure Switch<br>O = Contact Open<br>C = Contact Closed                          | N.A.  | N.A.        |
| I/O 22/35<br>Digital Input 14<br>Electr. Drain Alarm<br>xxxxxxxxxxC   | Digital input no. 14:<br>Electronic Drain Alarm<br>O = Contact Open<br>C = Contact Closed                        | N.A.  | N.A.        |
| I/O 23/35<br>Digital Output 1<br>Compressor 1<br>Oxxxxxxxxx           | Digital output no. 1:<br>Compressor Command<br>O = Contact Open<br>C = Contact Closed                            | N.A.  | N.A.        |
| I/O 24/35<br>Digital Output 2<br>Second Stage By-pass<br>xOxxxxxxxxx  | Digital output no. 2:<br>Second Stage Compressor By-pass<br>O = Contact Open<br>C = Contact Closed               | N.A.  | N.A.        |
| I/O 25/35<br>Digital Output 3<br>Air-Air Drain<br>xxOxxxxxxxx         | Digital output no. 3:<br>Condensate drain dryer air – air side<br>O = Contact Open<br>C = Contact Closed         | N.A.  | N.A.        |
| I/O 26/35<br>Digital Output 4<br>Air-Refrig. Drain<br>xxxOxxxxxxxx    | Digital output no. 4:<br>Condensate drain dryer air – refrigerant side<br>O = Contact Open<br>C = Contact Closed | N.A.  | N.A.        |

cont.

| Window                                                                | Parameter explanation                                                                                            | Range | Factory set |
|-----------------------------------------------------------------------|----------------------------------------------------------------------------------------------------|-------|-------------|
| I/O 27/35<br>Digital Output 5<br>Not Used<br>xxxxOxxxxxxx             | Not Used                                                                                                    | N.A.  | N.A.        |
| I/O 28/35<br>Digital Output 6<br>Not Used<br>xxxxxOxxxxxxx            | Not Used                                                                                                    | N.A.  | N.A.        |
| I/O 29/35<br>Digital Output 7<br>Third Stage By-pass<br>xxxxxXOxxxxxx | Digital output no. 7:<br>Third Stage Compressor By-pass<br>O = Contact Open<br>C = Contact Closed                | N.A.  | N.A.        |
| I/O 30/35<br>Digital Output 8<br>Dryer ON signal<br>xxxxxxX0xxxxx     | Digital output no. 8:<br>Dryer ON signal<br>O = Contact Open<br>C = Contact Closed                               | N.A.  | N.A.        |
| I/O 31/35<br>Digital Output 9<br>Not Used<br>xxxxxxxOxxxxx            | Not Used                                                                                                    | N.A.  | N.A.        |
| I/O 32/35<br>Digital Output 10<br>Dryer By-pass<br>xxxxxxxx0xxx       | Digital output no. 10:<br>Motor driven air flow By-pass valve<br>O = Contact Open<br>C = Contact Closed          | N.A.  | N.A.        |
| I/O 33/35<br>Digital Output 11<br>Heater Resistance<br>xxxxxxxxX0xx   | 5 Digital output no. 11:<br>Heater enabling for compressor oil heating<br>O = Contact Open<br>C = Contact Closed |       | N.A.        |
| I/O 34/35<br>Digital Output 12<br>General Alarm<br>xxxxxxxxx0x        | Digital output no. 12:<br>General Alarm signal<br>O = Contact Open<br>C = Contact Closed                         | N.A.  | N.A.        |
| I/O 35/35<br>Digital Output 13<br>General Warning<br>xxxxxxxxxXO      | Digital output no. 13:<br>General Warning signal<br>O = Contact Open<br>C = Contact Closed                       | N.A.  | N.A.        |

#### 3.5.3 – Set Menu

| Window Parameter explanation                                       |                                                                                                    | Range     | Factory set |
|--------------------------------------------------------------------|----------------------------------------------------------------------------------------------------|-----------|-------------|
| Set 01/13<br>Select Language<br>Seleziona Linguaggio<br>EN         | Allows to select one of the available languages                                                                     | EN – IT   | EN          |
| Set 02/13<br>Timed Drain 1:<br>Time Off 000sec                     | Timed drain 1 (before evaporation).<br>Programming time Off.                                                        | 40-990    | 170         |
| Set 03/13<br>Timed Drain 1:<br>Time On 000sec                      | Timed drain 1 (before evaporation).<br>Programming time On.                                                         | 1-30      | 4           |
| Set 04/13<br>Timed Drain 1:<br>Force Manually No                   | Manually force for test or if faulty.<br>The On and Off parameters are ignored if electronic drains<br>are present. | YES-NO    | NO          |
| Set 05/13<br>Timed Drain 2:<br>Time Off 000sec                     | Timed drain 2 (after evaporation).<br>Programming time Off.                                                         | 40-990    | 300         |
| Set 06/13<br>Timed Drain 2:<br>Time On 00sec                       | Timed drain 2 (after evaporation).<br>Programming time On.                                                          | 1-30      | 3           |
| Set 07/13<br>Timed Drain 2:<br>Force Manually No                   | Manually force for test or if faulty.<br>The On and Off parameters are ignored if electronic drains<br>are present. | YES-NO    | NO          |
| Set 08/13<br>Automatic Restart<br>after Blach-out No               | Permits Dryer to restart automatically after a power supply interruption.                                           | YES-NO    | NO          |
| Set 09/13<br>Metric/Imperial Data<br>Temperature °C                | Permits the visualization of temperature in °C or °F.                                                               | °F – °C   | °C          |
| Set 10/13<br>Metric/Imperial Data<br>Pressure Bar                  | Permits the visualization of pressures in bar or psi.                                                               | psi – bar | bar         |
| Set 11/13<br>Alarm Siren ON<br>Time: 000sec<br>(0=Continuously ON) | Defines the time for which the alarm siren remains on ( $0 =$ remains on till <alarm> button is pressed).</alarm>   | 0-900     | 0           |
| Set 12/13<br>Supervisor Network<br>Adress: 000                     | For use with external Supervisor. Address identifies the dryer.                                                     | 0-900     | 0           |
| Set 13/13<br>Communication Speed:<br>1200bps(RS485/RS422)          | For use with external Supervisor. Speed depends upon Supervisor characteristics.                                    | 1-1200    | 0           |

#### 3.5.4 – Program Menu

| Window                                                                                                    | Parameter explanation                                                        | Range                         | Factory set                  |
|----------------------------------------------------------------------------------------------------|------------------------------------------------------------------------------|-------------------------------|------------------------------|
| Enter User<br>Password 00000                                                                                            | User must enter Program Password (as described in para. 3.2) to continue.    | 1-32000                       | on<br>removable<br>back page |
| PGM 01/26<br>High Dew Point Temp.<br>Warning 00.0°C                                                                     | Defines Set Point for intervention of Dew Point High<br>Temperature Warning. | -22 +86°F<br>(-30 +30°C)      | 86 (30)                      |
| PGM 02/26<br>Low Dew Point Temp.<br>Alarm 00.0°C                                                                        | Defines Set Point for intervention of Dew Point Low<br>Temperature Alarm.    | -22 +104°F<br>(-30 +40°C)     | 32 (0)                       |
| PGM 03/26<br>High Dew Point<br>Warning Delay: 00min                                                                     | Delay between when Set point is superseded and Warn-<br>ing is activated.    | 1–15 min.                     | 10                           |
| PGM 04/26<br>High Air Inlet Temp.<br>Warning: 00.0°C                                                                    | PGM 04/26<br>High Air Inlet Temp.<br>Warning: 00.0°C                         |                               | 122 (50)                     |
| PGM 05/26   Low Suction Temp.   Warning: 00.0°C                                                                         |                                                                              | -22 +104°F<br>(-30 +40°C)     | 30.2 (-1)                    |
| PGM 06/26<br>Low Discharge Temp.<br>Warning: 00.0°C                                                                     | Set Point for intervention of Discharge Low Temperature<br>Warning.          | +86 +204°F<br>(+30 +95.6°C)   | 113 (45)                     |
| PGM 07/26<br>High Disch. Pressure<br>Warning: 00.0Bar Set Point for intervention of Discharge High Pressure<br>Warning. |                                                                              | 108 +435 psi<br>(7.4 +30 bar) | 297.2 (20.5)                 |
| PGM 08/26<br>Low Suction Press.<br>Warning: 0 0.0Bar                                                                    | Set Point for intervention of Suction Low Pressure Warn-<br>ing.             | -34 +101 psi<br>(-2.3 +7 bar) | 58.0 (4.0)                   |

cont.

| Window                                                                                           | Parameter explanation                                                                     | Range                     | Factory set |
|--------------------------------------------------------------------------------------------------|-------------------------------------------------------------------------------------------|---------------------------|-------------|
| PGM 09/26<br>User Alarm:<br>Effect: Warning                                                      | Permits the User to install a personalized alarm. Refer also to para. 5.5.                | Warning, Stop             | Warning     |
| PGM 10/26<br>User Alarm:<br>Delay: 000sec                                                        | Permits the User to install a personalized alarm. Refer also to para. 5.5.                | 0-600 sec.                | 0           |
| PGM 11/26<br>User Alarm:<br>Reset: MAN.                                                          | Permits the User to install a personalized alarm. Refer also to para. 5.5.                | MANUAL,<br>AUTO           | MANUAL      |
| PGM 12/26<br>Low Suction Temp.<br>Alarm: 00.0°C                                                  | Defines Set Point for intervention of Suction Low Tem-<br>perature Alarm.                 | -22 +104°F<br>(-30 +40°C) | 28.4 (-2)   |
| PGM 13/26 Defines Set Point for intervention of Suction High Ten perature Alarm.   Alarm: 00.0°C |                                                                                           | -22 +104°F<br>(-30 +40°C) | 77 (25)     |
| PGM 14/26<br>High Suction Temp.<br>Alarm Delay: 00min                                            | Delay between when Set point is superseded and Alarm is activated.                        | 1–10 MIN.                 | 3           |
| PGM 15/26<br>High Discharge Temp.<br>Warning: 000.0°C                                            | PGM 15/26<br>Defines Set Point for intervention of Discharge High<br>Temperature Warning. |                           | 248 (120)   |
| PGM 16/26<br>Low Ambient Temp.<br>Warning: 000.0°C                                               | Defines Set Point for intervention of Low Temperature<br>Ambient Warning.                 | -22 +104°F<br>(-30 +40°C) | 35°F (2°C)  |
| PGM 17/26<br>Low Pressure<br>Alarm Delay<br>At Start Up 00min                                    | Delay between when Set point is superseded and Alarm is activated on dryer start up.      | 1 – 10 min.               | 3           |
| PGM 18/26<br>Low Pressure<br>Alarm Delay<br>in Operation 000sec                                  |                                                                                           | 1-240 sec.                | 15          |

cont.

| Window Parameter explanation                                                   |                                                                                                | Range                            | Factory set |
|--------------------------------------------------------------------------------|------------------------------------------------------------------------------------------------|----------------------------------|-------------|
| PGM 19/26<br>Analog out 0-10VDC<br>Condensing Pressure<br>Enabled : Yes        | Analog outlet 0–10V Enabling proportional to the Con-<br>densation Pressure (see para. 5.6.1). | YES-NO                           | YES         |
| PGM 20/26<br>Analog out 0-10VDC<br>Condensing Pressure<br>Min Press.: 000.0Bar | Pressure value corresponding to 0V (see para. 5.6.1).                                          | 72,5–435,0 psi<br>(5,0–30,0 bar) | _           |
| PGM 21/26<br>Analog out 0-10VDC<br>Condensing Pressure<br>Max Press.: 000.0Bar | Pressure value corresponding to 10V (see para. 5.6.1).                                         | 72,5–435,0 psi<br>(5,0–30,0 bar) | _           |
| PGM 22/26<br>Analog out 0-10VDC<br>Remote Dew Point<br>Enabled: Yes            | Analog outlet 0–10V Enabling proportional to the Dew<br>Point Temperature.                     | YES-NO                           | YES         |
| PGM 23/26<br>Analog out 0-10VDC<br>Remote Dew Point<br>Min Temp.: 000.0°C      | Temperature value corresponding to 0V.                                                         | -22 +104°F<br>(-30 +40°C)        | 0°C         |
| PGM 24/26<br>Analog out 0-10VDC<br>Remote Dew Point<br>Max Temp.: 000.0°C      |                                                                                                | -22 +104°F<br>(-30 +40°C)        | 10°C        |
| PGM 25/26Analog out PWMCondensing PressureEnabled:Yes                          |                                                                                                | YES-NO                           | YES         |
| PGM 26/26<br>Analog out PWM<br>Remote Dew Point<br>Enabled: Yes                | Analog outlet PWM Enabling reproducing the Dew Point Temperature (see para. 5.6.2).            | YES-NO                           | YES         |

# 4 – Alarms

The Dryer features numerous Alarms and Warnings to ensure correct operation.

Warnings do not effect Dryer operation, whilst Alarms partially or totally block Dryer operation.

**NB:** A voltage free General Alarm contact is provided, to allow remote Alarm signaling (refer to Dryer's electrical diagram).

#### Fig. 5 – Alarm resetting

#### 4.1 - Resetting Alarms/Warnings

Fig. 5 outlines the procedure to be applied to reset an Alarm or Warning.

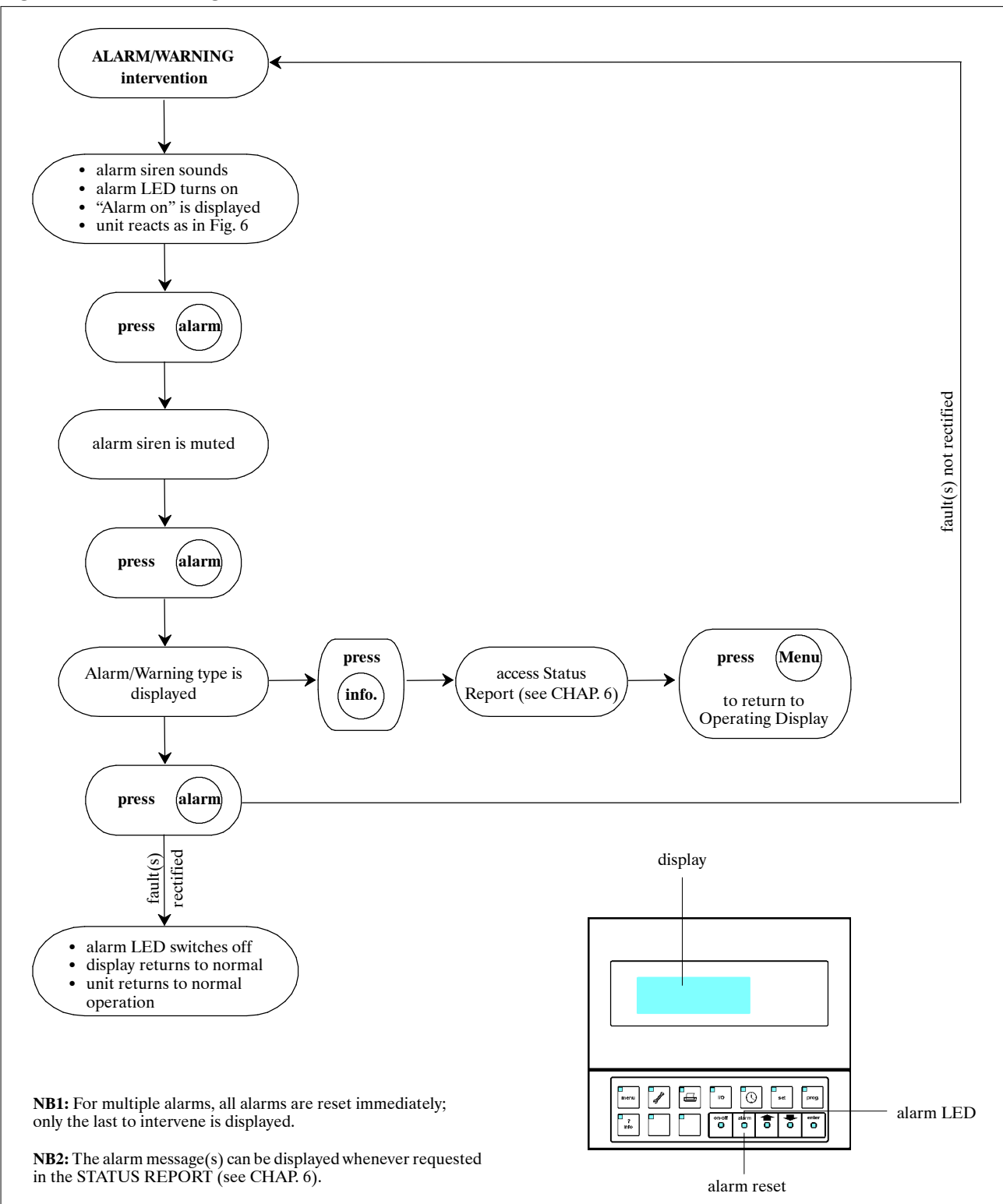

# 4.2 – Alarms/Warnings

Fig. 6 list all Alarms and Warnings, as well as explaining their effect on Dryer operation.

#### Fig. 6 – Alarms/Warnings

| Alarm | Alarm/Warning                            | Intervention                                                                   | Action         |
|-------|------------------------------------------|--------------------------------------------------------------------------------|----------------|
| code  | description                              | delay                                                                          | Action         |
| AL01  | Permanent memory error                   | Immediate                                                                      | Dryer off      |
| AL02  | Dew point sensor fault                   | Immediate                                                                      | Dryer off      |
| AL03  | Air inlet temperature sensor fault       | Immediate                                                                      | Signal only    |
| AL04  | Discharge pressure sensor fault          | Immediate                                                                      | Signal only    |
| AL05  | Suction pressure sensor fault            | Immediate                                                                      | Dryer off      |
| AL06  | Suction temperature sensor fault         | Immediate                                                                      | Signal only    |
| AL07  | High Dew Point Warning                   | Programmable at Dryer start – up<br>(std. = 5 min), immediate during operation | Signal only    |
| AL08  | Low Dew Point Alarm                      | Immediate                                                                      | Dryer off      |
| AL09  | High air inlet temperature Warning       | Immediate                                                                      | Signal only    |
| AL10  | Low suction temperature Warning          | Immediate                                                                      | Signal only    |
| AL11  | Low suction temperature Alarm            | Immediate                                                                      | Dryer off      |
| AL12  | Low discharge temperature Warning        | 5 minutes at Dryer start – up, immediate dur-<br>ing operation                 | Signal only    |
| AL13  | High discharge temperature Warning       | Immediate                                                                      | Signal only    |
| AL14  | High discharge temperature Alarm         | Immediate                                                                      | Dryer off      |
| AL15  | High discharge pressure Warning          | Immediate                                                                      | Signal only    |
| AL16  | High discharge pressure Alarm            | Immediate                                                                      | Dryer off      |
| AL17  | High suction temperature Alarm           | Programmable at Dryer start – up<br>(std. = 3 min), immediate during operation | Dryer off      |
| AL18  | Low suction pressure Warning             | Programmable at Dryer start – up<br>(std. = 3 min), immediate during operation | Signal only    |
| AL19  | Low suction pressure Alarm               | Programmable at Dryer start – up<br>(std. = 3 min), immediate during operation | Dryer off      |
| AL20  | Compressor thermal protection Alarm      | Immediate                                                                      | Compressor off |
| AL22  | Low oil differential pressure            | Immediate (delay already present in pressosta-<br>tic switch)                  | Dryer off      |
| AL23  | Electronic drains error warning          | Immediate                                                                      | Signal only    |
| AL25  | User alarm                               | Programmable 0-600 sec.                                                        | See para. 5.5  |
| AL26  | Programmed maintenance due – Warning     | Immediate                                                                      | Signal only    |
| AL27  | Ambient temperature sensor fault alarm   | Immediate at unit start up                                                     | Dryer off      |
| AL28  | Low ambient temperature warning          | Immediate                                                                      | Signal only    |
| AL29  | Antifreeze alarm                         | Immediate                                                                      | Dryer off      |
| AL30  | Carter temperature sensor fault alarm    | Immediate at unit start up                                                     | Dryer off      |
| AL31  | Ambient temperature sensor fault warning | Immediate during unit operation                                                | Signal only    |
| AL32  | Carter temperature sensor fault warning  | Immediate during unit operation                                                | Signal only    |

# 5 – Operation

### 5.1 – Language selection

Access the Set Menu – Window "Set 01/13" and select one of the languages available.

#### 5.2 – Remote Start/Stop

If the Dryer is under power and in stand-by (yellow LED within "Enter" button lit up) the Dryer can be started and stopped using "on-off". When operating the green LED within the "on-off" button is lit up.

#### 5.2.1 - Avvio/Arresto remoto

Remote start/stop is enabled in the Maintenance Menu, "Manut. 6/9" window (refer to par. 3.5.1). 4 settings are possible:

- No remote ON/OFF: the On–Off Remote Contact and the Supervisor are ignored and the Dryer must be started/stopped from the front panel.
- Yes remote ON/OFF: the Dryer can be started/ stopped remotely and from the front panel. If stopped remotely, the message "STOP from remote" is displayed. Press the panel On/Off button to turn the machine OFF. Pressing the On/Off button on the panel again puts the machine in "STOP from Remote": a machine stopped from remote cannot be started from the panel. With this setting the supervisor is ignored.

**NB:** After setting, the Dryer must be started from the front panel only the first time.

• Local ON/OFF buttons: the dryer can also be started/stopped by the two buttons possibly present on the front panel.

If present, these buttons are connected to the digital inputs ID11–ID12.

By selecting the "Local ON/OFF buttons" option, these digital inputs have the same functions and the same priority as the ON/OFF button on the keypad. To use the digital inputs ID11–ID12 for remote control, the "Yes remote ON/OFF" option must be selected.

When the "Local ON/OFF buttons" option is activated, the control ignores commands from the Supervisor.

Caution: For safety reasons, to avoid untimely starting, DO NOT use the inputs ID11–ID12 for remote command with the "Local ON/OFF buttons" option activated.

• Yes Supervisor ON/OFF: the Dryer can be started/ stopped from the Supervisor and from the front panel. If stopped from the Supervisor, the message "STOP from Supervisor" is displayed. Press the On/ Off button on the panel to turn the machine OFF. Pressing the On/Off button on the panel again puts the machine in "STOP from Supervisor": a machine stopped from Supervisor cannot be started from the panel. With this setting the Remote Control digital input is ignored.

**NB:** For safety reasons, use of the ON/OFF commands from Remote and Supervisor must be accompanied by an emergency stop on the Dryer.

### 5.3 – Operation

Once started, the Dryer has been pre – programmed to operate autonomously, without the need for any further programming.

#### 5.3.1 - Compressor operation

When the dryer is on, the compressor always runs. In units with a multi-stage compressor (i.e., with partialisation capability), compressor operation is controlled by measuring the refrigerant suction pressure. If the refrigerant suction pressure rises above a preset level, one or two stages (depending on the model) are inserted one at a time.

These will be de-inserted if the refrigerant suction pressure drops below another pre-set level. A hot gas By-pass valve prevents freezing in conditions of very low load. In this way the Dryer obtains an accurate Dew Point control. In multi-stage compressors, after a certain number of hours of continuous work in partialisation mode, all stages are inserted for a few minutes, in order to mantain the efficiency of the compressor.

### 5.4 - Condensate Drains

The Dryer features two condensate drains: drain 1 is positioned after the air-to-air heat exchanger and before the evaporator; drain 2 is positioned after the evaporator. Two drain options are offered, timed or electronic.

#### 5.4.1 - Timed drain

The drain control parameters (time off and time on) are programmed in the Set menu (see para. 3.5.3). it is possible to manually activate (or force) the drain, again in the Set Menu, to verify its operation, or in case the drain is defective.

#### 5.4.2 – Electronic drain

The electronic drain operates without any need for programming (and as such the off and on Parameters in the Set Menu are ignored).

### 5.5 – User alarms

The Dryer is equipped with one User Alarm. This is programmed in the Program Menu (see para. 3.5.4), as follows:

#### • Effect:

- Warning: Alarm message and siren, but no effect on Dryer operation.
- Alarm: As per Warning, but stops Dryer.
- Delay:
  - Allows a delay for the Alarm intervention to be programmed (in the range 0-600 secs.).
- Reset:
  - MANUAL: The alarm must be manually reset for the Dryer to restart (if effect was set as "Alarm").
  - AUTO: The Dryer automatically restarts when the alarm cause has been resolved (if effect was set as "Alarm").

#### 5.6 – Analogue outputs

The control has 4 analogue outputs named Y1, Y2, Y3, Y4 which reproduce the condensation pressure and Dew Point. The analogue outputs Y1, Y2 supply a 0-10V type signal whereas the outputs Y3, Y4 supply a PWM-type signal (Pulse Duration Modulation).

#### **5.6.1 – 0–10V** type analogue outputs

**Output Y1:** supplies a voltage signal of variable amplitude from 0 to 10V proportional to the Dryer Condensation Pressure.

Enable analogue output Y1: Programme Menu – Window "PGM 19/26".

Pressure value setting corresponding to Vout=0V: Programme Menu – Window "PGM 20/26"

Pressure value setting corresponding to Vout=10V: Programme Menu – Window "PGM 21/26".

**Output Y2:** supplies a voltage signal of variable amplitude from 0 to 10V proportional to the Dryer Dew Point.

Enable analogue output Y2: Programme Menu – Window "PGM 22/26".

Temperature value setting corresponding to Vout=0V: Programme Menu – Window "PGM 23/26".

Temperature value setting corresponding to Vout=10V: Programme Menu – Window "PGM 24/26".

**Example:** by setting the range limits Tmin = 0 °C and Tmax = 10 °C the relationship between output voltage and measured temperature is shown in the figure below.

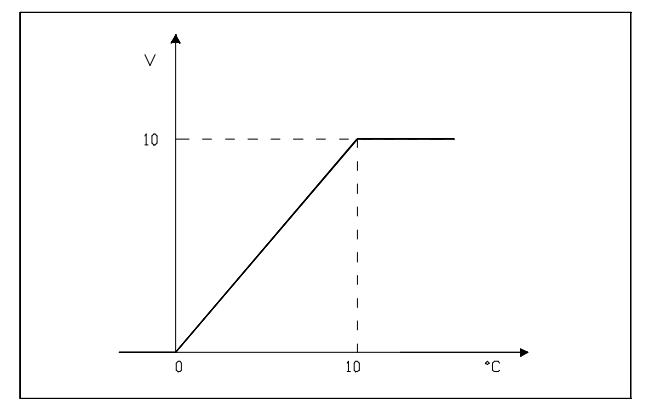

In this case an output voltage of 5V corresponds to a temperature of  $5^{\circ}$ C.

**Example:** with reference to output Y2, setting the range limits Pmin = 15 Bar and Pmax = 20 Bar (values for R407C refrigerant) gives the relationship shown in the figure below.

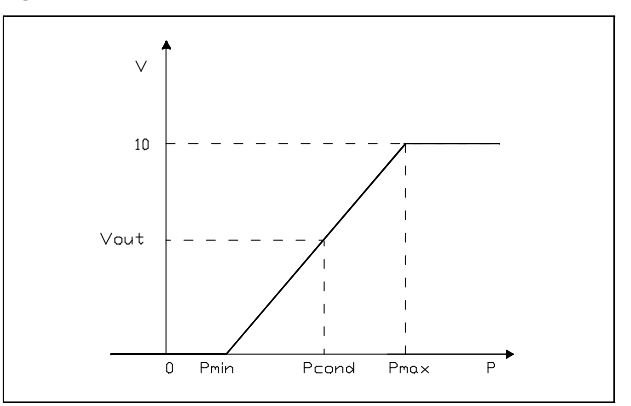

A Vout = 5V gives:

Vout / 10 = (Pcond - Pmin) / (Pmax - Pmin) which gives Pcond = 17.5 Bar.

#### **5.6.2 – PWM – type analogue outputs**

The analogue outputs Y3, Y4 supply a PWM-type signal representing the Dryer Dew Point and Condensation Pressure.

Enable analogue output Y3: Programme Menu – Window "PGM 25/26".

Enable analogue output Y4: Programme Menu – Window "PGM 26/26".

# 6 – Status Report

Status Report lists the 8 most recent alarms, and memorizes all sensor reading at the time of each of these intervening.

Status Report can be accessed at any time, and operates as described in Fig. 7.

#### Fig. 7 – Status Report

Status Report can be reset in the Maintenance Menu (see para. 3.5.1), in which case all information is erased.

To exit Status Report (and return to the Operating Display) simply press "Menu".

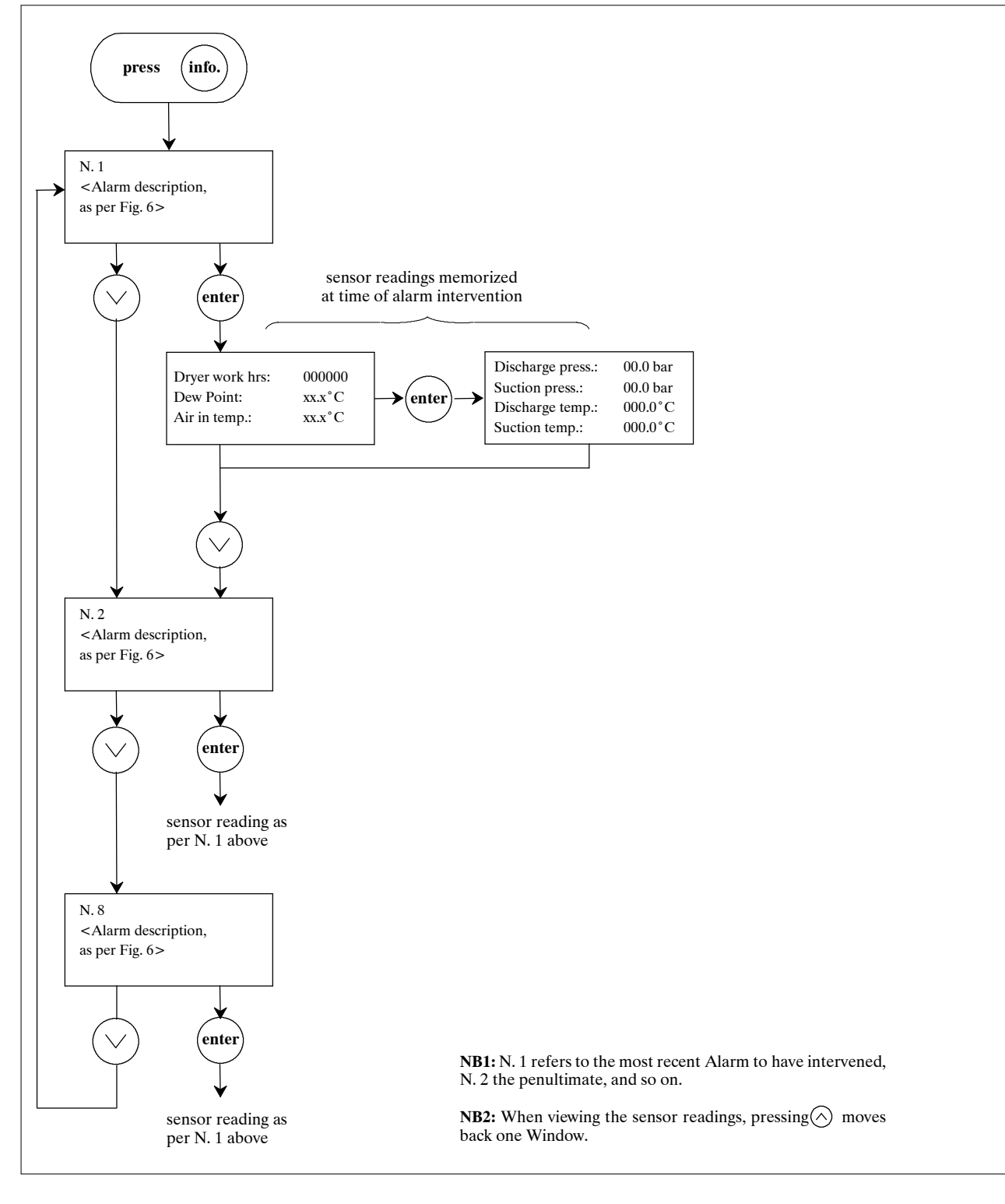

# 7 – Spare parts

We recommend the use of original spare parts. When ordering parts, quote the part code, as well as the unit's model number and serial number.

| Code   | Description                                 |
|--------|---------------------------------------------|
| 275697 | Electronic Card (A1)                        |
| 275754 | Local Display (A2)                          |
| 275224 | NTC sensor (6 m)                            |
| 275559 | Refrigerant temperature sensor in discharge |
| 275277 | 6-way telephone cable (1.5 m)               |
| 275689 | RS485 Serial Card (opt.)                    |
| 275304 | Low pressure trasducer (P1)                 |
| 275306 | High pressure trasducer (P2)                |

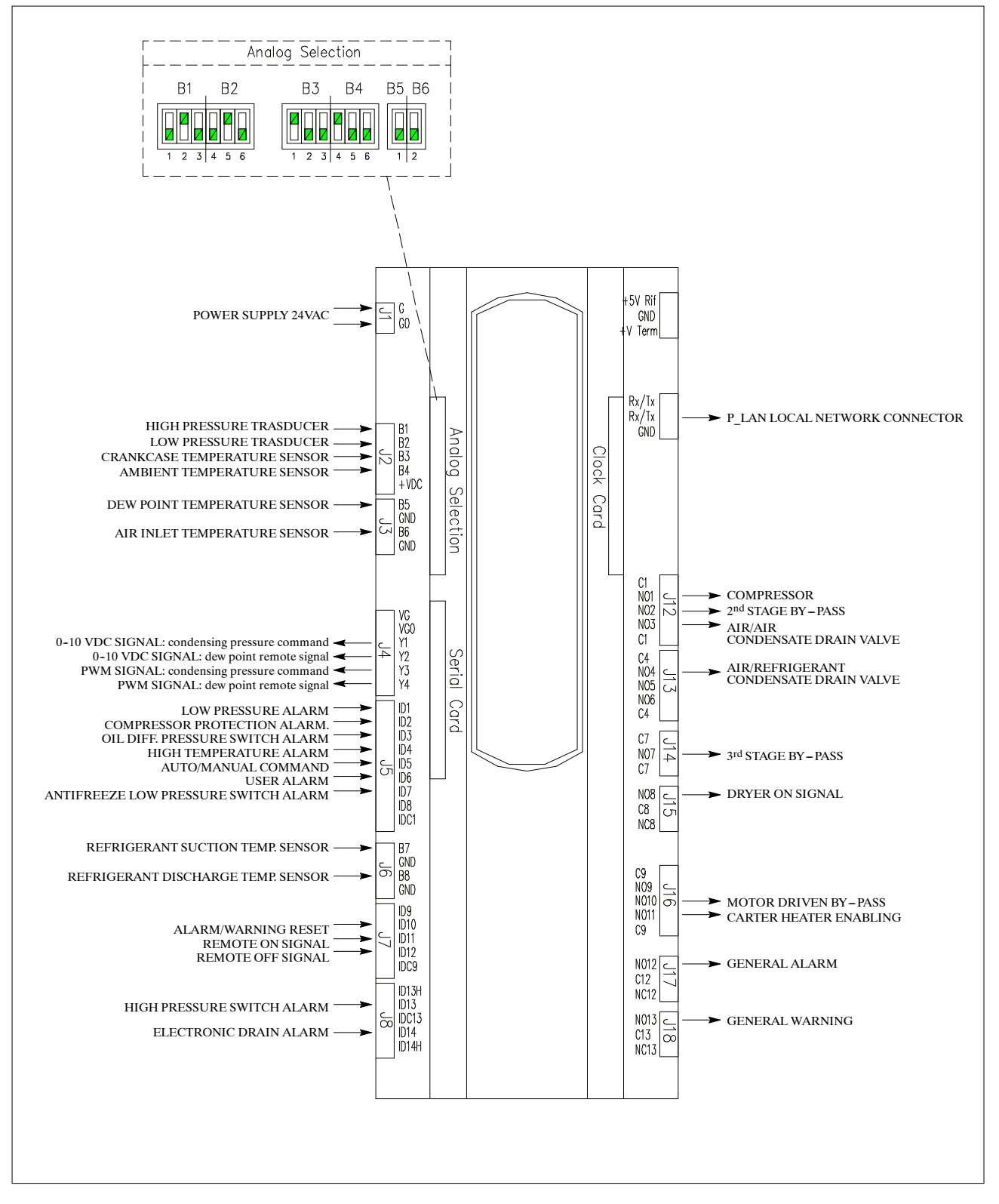

# (IT) Informazioni riservate all'assistenza tecnica

**N.B.:** L'utente può staccare questa pagina dal manuale affinché le password restino note solo alle persone autorizzate a riparare l'unità.

# Password

Le seguenti Password forniscono accesso ai Menu (vedere CAP. 3):

| Password Menu Manutenzione | 00501 |
|----------------------------|-------|
| Password Menu Programma    | 00734 |

# (EN) Information for servicing only

**N.B.:** The user may wish to detach this page from the manual so that the passwords are only known to those persons authorised to service the unit.

# **Password**

The following Passwords give access to The Menus (see CHAP. 3):

| Maintenance Menu Password | 00501 |
|---------------------------|-------|
| Program Menu Password     | 00734 |

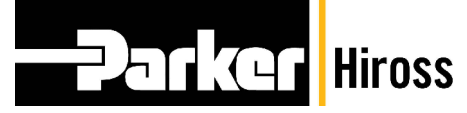

### Parker Hiross S.p.A.

Customer Service Centre Strada Zona Industriale, 4 35020 S. Angelo di Piove (PD) Italy tel. +39 049 9712.170 fax +39 049 9712.187 e-mail customer.service.hiross@parker.com website www.dh-hiross.com